# การวิเดรา:ห์แบบทดสอบ

# ด้วยโปรแกรม TAP (Test Analysis Program)

Step by Step

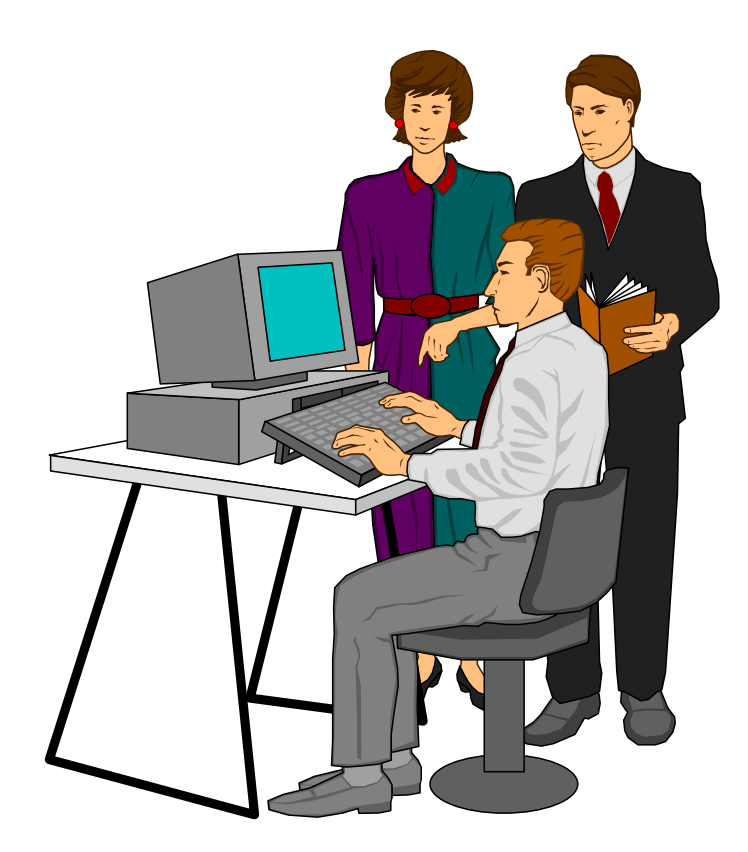

ประเสริฐ สุภิรักษ์ กลุ่มงานวัดและประเมินผลการศึกษา สพท.นครสวรรค์ 1

# คำนำ

การวิเคราะห์แบบทดสอบ ด้วยโปรแกรม TAP : Test Analysis Program (Step by Step) เล่มนี้ ผู้เขียนมีความตั้งใจที่ต้องการให้ผู้ศึกษาสามารถนำขั้นตอนในการวิเคราะห์ TAP ไปใช้ในงาน พัฒนาการเรียนการสอนในชั้นเรียน เพื่อวิเคราะห์การทดสอบของนักเรียนและการวิเคราะห์หาคุณภาพ แบบทดสอบในการแก้ไขปรับปรุงให้มีประสิทธิภาพมากขึ้น จากการที่ผู้เขียนรับผิดชอบงานวัดและ ประเมินผลการศึกษาของเขตพื้นที่การศึกษา ทำให้ทราบปัญหาของครูผู้สอนในการสร้างและพัฒนา เครื่องมือวัดจะมีความยากในขั้นตอนวิเคราะห์ข้อมูล ซึ่งอาจจะต้องพึ่งพาผู้วิเคราะห์ข้อมูลให้ และมัก จะพบว่าข้อมูลที่วิเคราะห์นั้นวิเคราะห์ถูกต้องหรือไม่เพียงไร ตำราเล่มนี้จะช่วยให้สามารถวิเคราะห์ ได้ด้วยตนเองอย่างถูต้องแม่นยำยิ่งขึ้น เท่ากับเป็นการแก้ไขปัญหาดังกล่าวได้เป็นอย่างดีในระดับหนึ่ง ผู้เขียนขอขอบกุณ นางสาวณนุษกุล สุภิรักษ์ ที่ได้ช่วยแปลเอกสารบางส่วน จากการคันคว้าของผู้เขียน สุดท้ายผู้เขียนหวังเป็นอย่างยิ่งว่า การนำเอกสารเล่มนี้ไปใช้กงอำนวยประโยชน์ต่อผู้ใช้ พอสมควร หากมีข้อบกพร่องประการใดขอน้อมรับคำแนะนำเพื่อการแก้ไขปรับปรุงโอกาสต่อไป

ประเสริฐ สุภิรักษ์

e-mail : supirak5@hotmail.com

# สารบัญ

| บทที่ 1 | บทนำ                                                          | 1  |
|---------|---------------------------------------------------------------|----|
|         | ความรู้เบื้องต้นเกี่ยวกับ TAP                                 | 1  |
|         | การแสดงผลการวิเคราะห์แบบทดสอบ ( TAP output provides)          | 1  |
| บทที่ 2 | การติดตั้งโปรแกรม                                             | 3  |
|         | การเข้าสู่โปรแกรม TAP                                         | 3  |
|         | ขั้นตอนการป้อนข้อมูล                                          | 4  |
|         | ในกรอบหน้าต่าง INPUT ให้เลือก                                 | 4  |
|         | หน้าต่าง Data Editor ป้อนข้อมูลรายการต่างๆ ลงในช่วงว่าง       | 5  |
| บทที่ 3 | ขั้นตอนการวิเคราะห์ข้อมูล                                     | 6  |
|         | ผลการวิเคราะห์ข้อมูล                                          | 6  |
| บทที่ 4 | ผลลัพธ์ที่ได้จากการวิเคราะห์                                  | 9  |
|         | ส่วนที่ 1. ผลการวิเคราะห์ผู้สอบ (Examinee Analysis)           | 9  |
|         | ส่วนที่ 2 ผลการวิเคราะห์ข้อสอบรายข้อและทั้งฉบับ               | 11 |
|         | (Item and Test Analysis)                                      |    |
|         | ส่วนที่ 3 ผลการวิเคราะห์รายตัวเลือก (Options Analysis)        | 14 |
|         | ส่วนที่ 4 การแสดงด้วยแผนภาพ (Graph : Bar Chart and Histogram) | 14 |
| บทที่ 5 | การเลือกใช้ เมนู Option                                       | 16 |
|         | การกำหนดค่าเปอร์เซ็นต์ของเกรด (Set Percentages lf Grades)     | 16 |
|         | การกำหนดค่าเปอร์เซ็นต์แบ่งกลุ่มสูงกลุ่มค่า(Set Percentages of | 18 |
|         | ltem Discrimination)                                          |    |
| บทที่ 6 | การเลือกใช้ เมนู Analysis                                     | 19 |
|         | การกำหนดจำนวนข้อสอบเพิ่มเติมตามก่ากวามเชื่อมั่นที่ต้องการ     | 19 |
|         | ผลการวิเคราะห์                                                | 21 |
| บทที่ 7 | การตรวจสอบคุณภาพเครื่องมือวัดผลการศึกษา                       | 22 |
|         | การพิจารณาค่าความยาก(p) และอำนาจจำแนก( r, D) แบบทคสอบ         | 35 |

# บทที่ 1 บทนำ

# 1.1 ความรู้เบื้องต้นเกี่ยวกับ TAP

โปรแกรม TAP (Test Analysis Program) ถูกออกแบบมาอย่างมีประสิทธิภาพ ง่ายต่อการใช้ และเป็น โปรแกรม Freeware สามารถดาวน์โหลดได้จากเว็ปไซด์ http://oak.cats.ohio.edu/~brooksg/tap.htm พัฒนาโดย บรู๊ก (Brooks,Gordon P.) เป็นชุดโปรแกรมให้ใช้ฟรี เพื่อวิเคราะห์การทดสอบสำหรับครูผู้สอนใน ระดับโรงเรียนตลอดจนในระดับมหาวิทยาลัย จุดเด่นเป็นลักษณะของ Software เครื่องมือที่อัจฉริยะสำหรับ ทดสอบออกแบบหลักสูตร ผู้ใช้สามารถป้อนข้อมูลกะแนนทดสอบในรูปแบบตัวอักษร หรือข้อมูลการ ทดสอบโดยตรง ในการวิเคราะห์สถิติของผู้สอบ ประกอบด้วยเปอร์เซ็นต์ในการตอบถูก การตัดเกรด ช่วง ความเชื่อมั่นของนักเรียนแต่ละคน สถิติพื้นฐานของกลุ่มผู้สอบ จำนวนข้อที่ตอบถูกแต่ละคน และจำนวนข้อที่ ตอบผิด วิเคราะห์สถิติของข้อสอบและแบบทดสอบ ประกอบด้วย การวิเคราะห์ความยาก อำนาจจำแนก พอยท์ใบซีเรียล ตลอดจนวิเคราะห์คุณภาพเป็นรายตัวเลือก และสามารถแบ่งกลุ่มสูงและกลุ่มต่ำได้ตาม กำหนด

# 1.2 การแสดงผลการวิเคราะห์แบบทดสอบ ( TAP output provides) 2 ส่วน

 1. ผลการวิเคราะห์ผู้ทดสอบ (Examinee Analysis) ประกอบด้วย ร้อยละความถูกต้อง (Percentage Correct) เกรด ช่วงความเชื่อมั่น สำหรับนักเรียนแต่ละคน และผลรวมคะแนน สถิติเชิงพรรณนา สำหรับกลุ่มผู้สอบ TAP จะสร้างรายการคะแนนและคำตอบที่ผิดของนักเรียน (คำตอบที่นักเรียนตอบผิด)ด้วย เช่น รายงานนักเรียนเป็นรายบุคคล บ่งชี้คะแนนตอบสนองต่อข้อสอบที่ถูกต้องไปจนถึงสิ่งที่ผิดพลาด

2. ผลการวิเคราะห์ข้อสอบและการทคสอบ (Item and Test Analysis) ประกอบด้วย ความ ยาก ดัชนี้ก่าอำนาจจำแนก (Discrimination index) รายข้อรายตัวเลือก และ สถิติความแปรปรวน KR-20, KR-21 ก่าเฉลี่ย ก่าความเบี่ยงเบน ถ้าข้อสอบถูกลบออก TAP สามารถกำนวณจำนวนข้อสอบเพิ่มเติมตาม ความต้องการที่เพิ่มก่าความเชื่อมั่นได้

การวิเคราะห์ตัวเลือก (Option Analysis) ประกอบด้วย กลุ่มสูง และกลุ่มต่ำ ความยากของ ข้อสอบ เพื่อตรวจคำตอบ(กำตอบที่ถูกต้อง) และตัวลวง

ในเอกสารคู่มือการใช้ TAP เล่มนี้ จะนำเสนอขั้นตอนการใช้โปรแกรม TAP Version 6.65 ซึ่งได้ ปรับปรุงพัฒนาตั้งแต่ Version 4.xx ถึง Version 6.65 ดังนี้

### Version 6.6X :

- แก้ข้อบกพร่องหลัก ด้วยรายงานเกรดส่วนบุคคล ( ที่เคยเป็นปัญหาการจำแนกสำหรับการ ตอบสนอง / คำตอบข้อสอบแต่ละบุคคล )
- เพิ่มความสามารถเพื่อให้ผู้ใช้งานระบุ Criteria ด้วยตนเองสำหรับข้อสอบที่มีปัญหา
- เพิ่มความสามารถในการจำแนกผลการวิเคราะห์ Quick Item โดยการปรับ Point Bisorial.

## Version 6.4X :

 ความสามารถในการป้อนข้อมูลตัวอักษร( A,B,C,D )ดังเช่น ข้อมูลตัวเลข (1,2,3,4) สำหรับ เฉลย และคำตอบของนักเรียน

# Version 6.XX :

- การนำเข้า input files ที่ดีกว่าทุก version
- HELP เพื่อช่วยในเรื่องของการนำเข้าข้อมูล SPSS ด้วยคำสั่งใน Sytax ที่ใช้ใน SPSS
- ความสามารถในการซ่อน และ ไม่ซ่อน( HIDE หรือ UNHIDE) ชื่อจาก Output (defult เป็น hide,ด้วย sasy button เป็น unhide )
- ปุ่มการใช้งานง่ายสำหรับคำสั่งการ Saveไฟล์ Output ทั่วไปทุกชนิด
- การวิเคราะห์อย่างรวดเร็วสำหรับ ตัวเลือก / ตัวลวง
- Output ที่ถูกเพิ่มเติม ( เช่น class statistics, hard item annotations ) ไปสู่ Individual Grade Reports.
- HELP ในหน้าต่างแก้ไขข้อมูลสำหรับ OHOI UWIVERSITY FOUKS ที่ยอมให้นำเข้า ข้อมูลscanned TESTSCORE ที่ง่ายกว่า
- HELP ในหน้าต่างแก้ไขข้อมูล นับจำนวน / ines (บรรทัด) ในหน้าต่างข้อมูล

# Version 5.XX :

- เกรดิตบางส่วน ( Partial crdit ) สามารถเพิ่มคะแนน ( แต่ไม่วิเคราะห์ )
- ข้อสอบแบบหลายตัวเลือก สามารถมีค่ามากกว่า 1 คะแนน ( แต่ยังคงวิเคราะห์ที่ 1 คะแนน )
- User Grading Categories ปรับเปลี่ยนใช้มากกว่าเดิม และปรับเปลี่ยนใช้ได้ตามต้องการ

# Version 4.XX :

- จำนวนผู้ถูกทคสอบ เพิ่มเป็น 9999
- Histrograns และ กราฟแท่งสามารถปรับ,Save และ Print
- จำนวนข้อสอบเพิ่มเป็น 100
- Histrograms และ bar charts แบบใหม่ สามารถสร้างได้จาก Full Results (ผลลัพธ์ ทั้งหมด)
- ตาราง ความถี่ (ด้วย PR) เพิ่มใน Full Results.
- Split Half Reliability เพิ่มใน Full Results.

# บทที่ 2 การติดตั้งโปรแกรม

# 2.1 การติดตั้งโปรแกรม TAP

ดาวน์โหลดไฟร์ tap.exe จากเว็ปไซด์ http://oak.cats.ohio.edu/~brooksg/tap.htm หรือ Copy ไฟร์ tap.exe จาก CD ที่ให้มาพร้อมกับเอกสารนี้ ลงใน My Documents หรือ Copy มาวาง หน้า Desktop เป็นไอคอน ดังภาพประกอบ 1

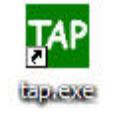

ภาพประกอบ 1

# 2.2 การเข้าสู่โปรแกรม TAP

ขั้นตอนการเรียกใช้โปรแกรม TAP (Test Analysis Program) for Windows สามารถทำได้โดย

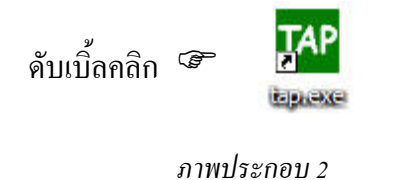

เข้าสู่หน้าจอ TAP : Test Analysis Program (Version 6.65)

| TAP TAP: Test Analysis Program (version 6.65)<br>File Analysis Options Examples Help |                       |                           |                                                                         |
|--------------------------------------------------------------------------------------|-----------------------|---------------------------|-------------------------------------------------------------------------|
|                                                                                      | Analy                 | ze (F9)                   |                                                                         |
| <ul> <li>Enter <u>N</u>ew Data</li> <li>Open <u>T</u>AP file</li> </ul>              | View Full Resul       | ts & Graphs (F2)          | Results File:                                                           |
| C Insert a TEXT file (see Help)                                                      | Save Results & S      | elected Output (F3)       | When Saving FULL Results, also<br>✓ Save Quick Examinee Results (*.EXM) |
| © Edit Data in Data Editor                                                           | View/Print Quick Exa  | aminee full screen (F5)   | Save Quick Item Analysis (*.ITM)                                        |
| Go To Data Editor                                                                    | View/Print Quick Item | Analysis full screen (F6) | Save Quick Options Analysis (*.OPT)                                     |
|                                                                                      | View/Print Quick 0    | )ptions Analysis (F7)     | Save Individual Grade Reports (*.RPT)                                   |
|                                                                                      |                       |                           |                                                                         |
| T.                                                                                   | *                     | 4                         | ×                                                                       |

ภาพประกอบ 3

# 2.3 ขั้นตอนการป้อนข้อมูล

# 2.3.1 ในกรอบหน้าต่าง INPUT ให้เลือก

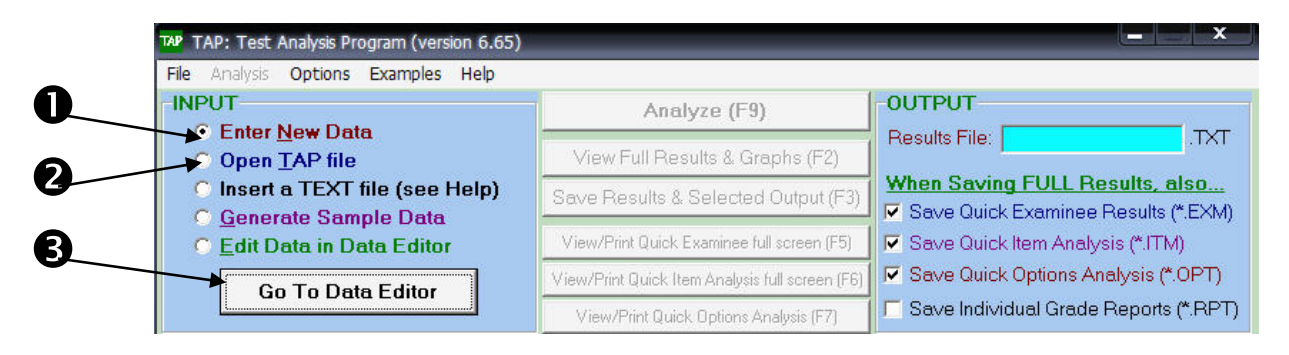

- 1. เลือก Enter New Data การสร้าง/ป้อนข้อมูลใหม่
- หรือ เลือก Open TAP file จากนั้น คลิกที่ปุ่ม GO To Data Editor ในกรณี เปิดข้อมูลเก่าที่ สร้างจากโปรแกรม TAP
- 3. คลิกที่ปุ่ม GO To Data Editor

| TAP Data Editor                                                            | ×                                          |
|----------------------------------------------------------------------------|--------------------------------------------|
| File Data Convert Options Help                                             |                                            |
|                                                                            |                                            |
| ITTIE: MAHT-P5                                                             | [/U character maximum]                     |
| Comments: LAS-2550                                                         | (70 character maximum)                     |
| Ttemi 1 1                                                                  |                                            |
| 1505                                                                       |                                            |
| Key: 12414243233344134213 3                                                |                                            |
| Options: 44444444444444444                                                 |                                            |
| Item# 1 1 2                                                                |                                            |
| 1505                                                                       |                                            |
| Include: vyyyyyyyyyyyyyyyy                                                 |                                            |
| # Students: 50 # Test Items: 20 Length of Exami                            | nee Names/IDs (# characters) 12            |
| DATA Any character not valid as data will be treated as MISSING DATA valid | data values are (0-8, A-H, a-h, T, t/F, f) |
|                                                                            |                                            |
| Student035 23414412191344423123                                            |                                            |
| Student036 24213132433444134343                                            | Q                                          |
| Student037 22324323243232321234                                            | 0                                          |
| Student030 11441242349243242431                                            |                                            |
| Student0 _ 12243214444134242                                               |                                            |
| Student0 9 11243121411142134                                               |                                            |
| Student0 14243342344132214                                                 |                                            |
| Student042 12411244323434194214                                            |                                            |
| Student043 12211143331341134213                                            |                                            |
| Student044 44114443423424434241                                            |                                            |
| Student045 41124213231421134213                                            |                                            |
| Student046 31224144323244411342                                            |                                            |
| Student047 42112143412314221344                                            |                                            |
| Student048 41442142133434331113                                            | =                                          |
| Student049 11414249324231332994                                            | -                                          |
| Student050 21432413242134312423                                            |                                            |
|                                                                            | v                                          |
|                                                                            |                                            |
|                                                                            |                                            |
|                                                                            | •                                          |
| 🗙 Cancel 🛛 Save File 🚽 🖉 OK 🚽 🖌 Clo                                        | se & Analyze                               |

2.3 .2 หน้าต่าง Data Editor ป้อนข้อมูลรายการต่างๆ ลงในช่วงว่าง ดังนี้

- 1. Title ป้อนหัวข้อของแบบทคสอบ หรือวิชาที่จัดสอบ จำนวนตัวอักษรสูงสุด 70 ตัวอักษณ
- Comments ป้อนหมายเหตุ หรืออาจระบุว่าแบบทดสอบนี้วัดอะไร จำนวนตัวอักษรสูงสุด
   70 ตัวอักษร
- 3. Key ป้อนเฉลยของข้อสอบ
- 4. Options ป้อนจำนวนตัวเลือกในข้อสอบแต่ละข้อ
- 5. Include ระบุว่าข้อใดที่ต้องการวิเคราะห์และข้อใดไม่นำเข้าวิเคราะห์ โดยพิมพ์ Y คือนำข้อสอบ ข้อนั้นเข้าวิเคราะห์ หรือพิมพ์ N เมื่อไม่นำข้อสอบนั้นเข้ามาวิเคราะห์
- 6. #Students ป้อนจำนวนนักเรียนหรือผู้สอบทั้งหมด
- 7. # Test Items ป้อนจำนวนข้อสอบทั้งหมด
- 8. Length of Examinee Names /IDs (# character) ระบุจำนวนสคมภ์ที่ต้องการป้อนรหัสประจำตัว ผู้สอบหรือชื่อผู้สอบ
- 9. DATA สำหรับป้อนข้อมูลทั้งหมดของผู้สอบ โดยป้อนรหัสประจำตัวผู้สอบตามจำนวนสคมภ์ ที่กำหนด และป้อนตัวเลือกแต่ละข้อของผู้สอบแต่ละคน ตามจำนวนที่ระบุ
- 10. เมื่อป้อนข้อมูลเสร็จสิ้น ให้บันทึกข้อมูลโดยคลิกที่ปุ่ม Save File

# บทที่ 3 ขั้นตอนการวิเคราะห์ข้อมูล

# 3. ขั้นตอนการวิเคราะห์ข้อมูล

3.1 คลิกที่ปุ่ม Close & Analyze ในหน้าต่าง Data Editer ภาพประกอบ 5 โปรแกรมจะ

# วิเคราะห์ข้อมูล

3.2 ผลการวิเคราะห์ข้อมูล จะแสดงใน 2 หน้าต่างคือหน้าต่าง ดังภาพประกอบ 6

| TAP TAP: Test Ani        | alysis Pr      |                  | rsion 6.6    |             |                                            |                |             |              |          |                      |                                                                         |                   |                   |                      |                 | ( true                | ×              |   |
|--------------------------|----------------|------------------|--------------|-------------|--------------------------------------------|----------------|-------------|--------------|----------|----------------------|-------------------------------------------------------------------------|-------------------|-------------------|----------------------|-----------------|-----------------------|----------------|---|
| File Analysis O          | ptions         | Examples         | s Help       |             |                                            |                |             |              |          |                      |                                                                         |                   |                   |                      |                 |                       |                |   |
| -INPUT                   |                | ta               |              |             |                                            |                | Analy       | ze (F9)      | )        |                      |                                                                         |                   | PUT-              | -                    |                 |                       |                | - |
| C Open <u>T</u> A        | AP file        | ia.              |              |             |                                            | view F         | ull Resul   | ts & Gr      | apł      | ns (F                | 2)                                                                      | ] Resu            | ilts File:        | TestN                | Math-5          | 50                    | .IX            | 1 |
| C Insert a               | TEXT           | file (see        | Help)        |             | Save Results & Selected Output (F3)        |                |             |              |          | ] <u>Whe</u><br>⊮ Sa | When Saving FULL Results, also<br>✓ Save Quick Examinee Results (* FXM) |                   |                   |                      |                 |                       |                |   |
| • Edit Dat               | a in D         | ata Edito        | or           |             | View/Print Quick Examinee full screen (F5) |                |             |              |          | 🛛 🔽 Sa               | we Qui                                                                  | ck Item           | Analy             | sis (*.ITN           | A)              |                       |                |   |
| Go 1                     | Fo Da          | ta Editor        |              |             | Vie                                        | w/Print (      | Quick Item  | Analysis     | full     | scree                | en (F6)                                                                 |                   | we Qui<br>we Indi | ck Optio<br>vidual ( | ons Ar<br>Grade | ialysis (*<br>Renorts | (0PT)          | п |
| HIDE names               | Titl           | e MAHT           | -P5 (LA)     | 5-255       | ເດງ                                        | View/Pr        | int Quick U | Jptions A    | naly     | isis (H              | 7]                                                                      |                   | o o mar           | maadri               | andae           | перона                | ( <u>.</u>     | - |
|                          | INEE           | RESULT           | rs (B.       | 0 200       | ,0)                                        |                |             | QUI          | ск       | ITE                  | MA                                                                      | NALYS             | IS                |                      |                 |                       |                | = |
| ID O                     | Total<br>Score | Percent          | Ltr<br>Grade | ~68<br>(Rav | s C                                        | .I.<br>ore)    | ~! ^<br>(Ri | Item         |          | 0                    | 1                                                                       | Number<br>Correct | Item<br>Diff.     | Disc.<br>Index       | # Co<br>in Hi   | orrect<br>igh Grp     | # Com<br>in Lo | ^ |
| Student001               | 9              | 45.00%           |              | (6.         | 9-                                         | 11.1)          | (•=         | Item         | 01       | (1                   | )#                                                                      | 15                | 0.30              | 0.26                 | 7               | (0.50)                | 4              |   |
| Student002<br>Student003 | 4              | 20.00%<br>20.00% |              | (1.         | 9-<br>9-                                   | 6.1)<br>6.1)   |             | Item         | 02       | (2                   | )<br>)#                                                                 | 13                | 0.26              | 0.57                 | 8               | (0.57)                | 3              | ш |
| Student004<br>Student005 | 4              | 20.00%<br>35.00% |              | (1.         | 9-                                         | 6.1)<br>9.1)   | ( (         | Item<br>Item | 04       | (1<br>(4             | )#<br>)#                                                                | 26<br>12          | 0.52              | 0.48                 | 10<br>5         | (0.71) (0.36)         | 4              |   |
| Student006<br>Student007 | 11<br>8        | 55.00%<br>40.00% |              | (8.         | .9-<br>.9-                                 | 13.1)<br>10.1) |             | Item<br>Item | 06<br>07 | (2<br>(4             | )                                                                       | 20<br>32          | 0.40              | 0.61 0.45            | 11<br>12        | (0.79)<br>(0.86)      | 3<br>7         |   |
| Student008<br>Student009 | 9<br>9         | 45.00%<br>45.00% |              | (6.         | 9-                                         | 11.1)<br>11.1) | ( 4         | Item<br>Item | 08<br>09 | (3<br>(2             | )<br>)#                                                                 | 22<br>17          | 0.44              | 0.54                 | 10<br>7         | (0.71)<br>(0.50)      | 3              |   |
| Student010<br>Student011 | 8              | 40.00%<br>25.00% |              | (5.         | 9-<br>9-                                   | 10.1)<br>7.1)  | (:<br>((    | Item<br>Item | 10<br>11 | (3<br>(3             | )#<br>)#                                                                | 13<br>18          | 0.26              | -0.13<br>0.13        | 4               | (0.29)<br>(0.43)      | 7<br>5         |   |
| Student012<br>Student013 | 4<br>5         | 20.00%<br>25.00% |              | (1.         | 9-<br>9-                                   | 6.1)<br>7.1)   | ((          | Item<br>Item | 12<br>13 | (3<br>(4             | )#<br>)                                                                 | 11<br>18          | 0.22              | 0.11<br>0.41         | 4<br>9          | (0.29)<br>(0.64)      | 3<br>4         |   |
| Student014<br>Student015 | 12<br>14       | 60.00%<br>70.00% |              | (9.<br>(11. | 9-                                         | 14.1)<br>16.1) | ( -         | Item<br>Item | 14<br>15 | (4<br>(1             | )                                                                       | 29<br>26          | 0.58              | 0.43                 | 11<br>14        | (0.79)<br>(1.00)      | 6<br>2         |   |
| Student016               | 12             | 60.00%           |              | (9,         | .9-                                        | 14.1)          | <u>(</u> ↓  | Item<br>-    | 16       | (3                   | )#                                                                      | 26                | 0.52              | 0.35                 | 9               | (0.64)                | 5              | ¥ |

- 1. หน้าต่าง QUICK EXAMINEE RESULTS แสดงก่าสถิติสำหรับผู้สอบ และ
- 2. หน้าต่าง QUICK ITEM ANALYSIS แสดงก่าสถิติสำหรับข้อสอบ

3.3 เมื่อต้องการบันทึกผลการวิเคราะห์ทั้งสองหน้าต่างลงไปไฟล์ ให้ไปที่ช่องOUTPUT โดยพิมพ์ชื่อ ไฟล์ที่ต้องการเก็บผลลัพธ์ในช่อง Result File Name โดยผลลัพธ์จะเก็บไว้ในนามสกุล .Txt และ

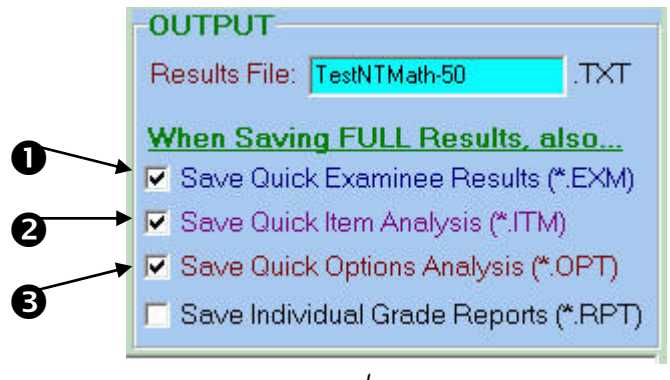

ภาพประกอบ 7

- กลิก Save Quick Examinee Results โปรแกรมจะบันทึกไว้ในชื่อเดียวกับResult File Name แต่นามสกุลต่างกัน คือ .exm
- กลิก Save Quick Item Analysis โปรแกรมจะบันทึกไว้ในชื่อเดียวกับResult File Name แต่นามสกุลต่างกัน คือ .itm
- คลิก Save Quick Option Analysis โปรแกรมจะบันทึกไว้ในชื่อเคียวกับResult File Name แต่นามสกุลต่างกัน คือ .opt

3.4 การวิเคราะห์ผลอย่างย่อ และต่อเนื่องด้วยการกำหนด Option ใหม่

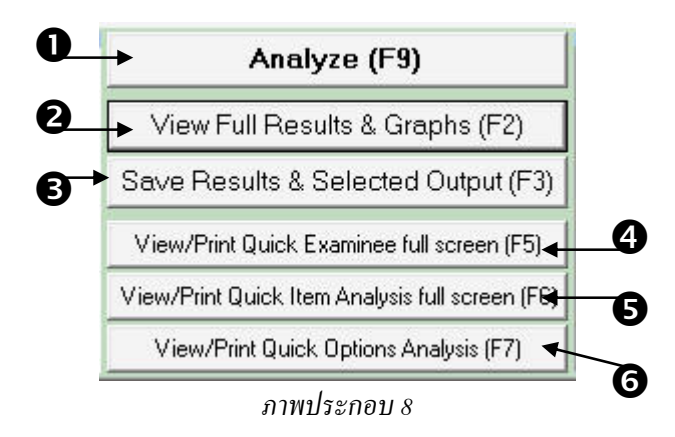

 ปุ่ม Analyze (F9) เป็นปุ่มวิเคราะห์ข้อมูล โดยจะแสดงผลอย่างย่อและเมื่อคลิก Option เพื่อ กำหนด Option เพิ่มเติมใหม่ เช่น การตัดเกรด หรือร้อยละของกลุ่มสูง- กลุ่มต่ำ สามารถ วิเคราะห์อย่างต่อเนื่องได้ ปุ่มAnalyze(F9) จะเปลี่ยนเป็นดังภาพประกอบ 9

Analyze with NEW Options (F9)

- 2. ปุ่ม View Full Results & Graphs (F2) เป็นปุ่มวิเคราะห์ข้อมูลโดยละเอียด จะให้ผล การวิเคราะห์ผู้สอบและข้อสอบที่มากกว่า นอกจากนี้ยังแสดงแผนภูมิแท่งและฮิสแกรม ของคะแนนสอบได้อีกด้วย
- ปุ่ม Save Results & Selected Output (F3) เป็นปุ่มบันทึกผลการวิเคราะห์โดย ละเอียดและเลือกการบันทึกไฟร์ผลลัพธ์
- 4.ปุ่ม View/Print Quick Examinee Full Screen (F5) ) เป็นปุ่มแสดงเฉพาะผลการวิเคราะห์ ค่าสถิติของนักเรียนหรือผู้สอบรายบุคคล ทุกรายการ
- 5.ปุ่ม View/Print Item Analysis Full Screen (F6) เป็นปุ่มแสดงผลการวิเคราะห์ค่าสถิติ ของแบบทคสอบรายข้อ และคุณภาพ ตลอดจนค่าความเชื่อมั่น(KR-20,KR-21) ของ แบบทคสอบทั้งฉบับ ทุกรายการ
- 6.ปุ่ม View/Print Quick Option Analysis (F7) เป็นปุ่มแสดงผลเฉพาะการวิเคราะห์ค่าสถิติ คุณภาพของแบบทคสอบรายข้อ และตัวเลือกตัวลวง (ค่า p ,r (D) ตาม Option ที่กำหนด

# บทที่ 4 ผลลัพธ์ที่ได้จากการวิเคราะห์

# 4. ผลลัพธ์ที่ได้จากการวิเคราะห์โดยละเอียด

# ผลลัพธ์ที่ได้จากการวิเคราะห์จะแบ่งออกเป็น 4 ส่วนดังนี้

ส่วนที่ 1. ผลการวิเคราะห์ผู้สอบ (Examinee Analysis) ให้ผลดังนี้

| View Result                | S                 |         |              |                          |                          |        | <b>-</b> × |
|----------------------------|-------------------|---------|--------------|--------------------------|--------------------------|--------|------------|
| File Edit Fo               | rmat              |         |              |                          |                          |        |            |
| TITLE: MAN<br>COMMENT: LAS | HT-P5<br>S-2550   | ******  | ******       | ****                     | *****                    | *****  | *          |
| Examinee Ana<br>*********  | alysis<br>******* | ******  | ******       | *****                    | ******                   | ****   |            |
| ID                         | Total<br>Score    | Percent | Ltr<br>Grade | ~68% C.I.<br>(Raw Score) | ~95% C.I.<br>(Raw Score) |        |            |
| Student001                 | 9                 | 45.00%  | D            | ( 6.9- 11.1)             | ( 4.9- 13.1)             | ยาหม 1 |            |
| Student002                 | 4                 | 20.00%  | F            | ( 1.9- 6.1)              | ( 0.0- 8.1)              |        |            |
| Student003                 | 4                 | 20.00%  | F            | ( 1.9- 6.1)              | ( 0.0- 8.1)              |        |            |
| Student004                 | 4                 | 20.00%  | F            | (1.9- 6.1)               | ( 0.0- 8.1)              |        |            |
| Student005                 | 7                 | 35.00%  | F            | (4.9- 9.1)               | (2.9 - 11.1)             |        |            |
| Student006                 | 11                | 55.00%  | C            | ( 8.9- 13.1)             | ( 6.9- 15.1)             |        |            |

ภาพประกอบ 10

**ID** คือรหัสประจำตัวของผู้สอบแต่ละคน

Score คือกะแนนที่ได้ของผู้สอบแต่ละกน

Percent คือสัดส่วนระหว่างคะแนนที่ได้กับคะแนนเต็ม

Ltr Grade คือผลการตัดเกรด ซึ่งผู้วิเคราะห์สามารถกำหนดได้ว่าจะให้ตัดกี่เกรด และ เกณฑ์ผ่านคือเท่าไร

68% C.I. คือประมาณก่ากะแนนจริงของผู้สอบแต่ละกน จากสูตร X ± SEM ที่ระดับกวาม เชื่อมั่น 68%

95% C.I. คือประมาณค่าคะแนนจริงของผู้สอบแต่ละคน จากสูตร X ± (1.96)SEM ที่ระดับ ความเชื่อมั่น 95%

| TAP View | Results  |         |         |         |         |            |         |            | ×   |
|----------|----------|---------|---------|---------|---------|------------|---------|------------|-----|
| File Ed  | lit Form | nat     |         |         |         |            |         |            |     |
|          |          |         |         |         |         |            |         |            | •   |
| Number   | of Exa   | minees  | = 50    |         |         |            |         |            |     |
| Total    | Possibl  | e Score | e= 20   |         |         |            |         |            |     |
| Minimu   | m Score  |         | = 4.000 | = 20.0  | 8       |            |         |            |     |
| Maximu   | m Score  |         | = 14.00 | 0 = 70. | 0%      |            |         |            |     |
| Median   | Score    |         | = 7.000 | = 35.0  | 8       |            |         |            | =   |
| Mean S   | core     |         | = 7.880 | = 39.4  | *       |            |         |            |     |
| Standa   | rd Devi  | ation   | = 3.154 |         |         |            |         |            |     |
| Varian   | ce       |         | = 9.946 |         |         |            | Ê       | รวนท 1(ตล  | 9)  |
| Skewne   | 88       |         | = 0.470 |         |         |            | -       |            | - / |
| Kurtos   | is       |         | = -1.04 | 6       |         |            |         |            |     |
|          |          |         |         |         |         |            |         |            |     |
|          |          |         |         |         |         |            |         |            |     |
| rreque   | ncy lap  | ie      |         |         |         |            |         |            |     |
|          |          |         |         |         |         |            |         |            |     |
| 6        | Z        |         | Rel.    | Cum.    | Cum.    | Percentile |         | Normalized |     |
| Score    | Score    | Freq.   | Freq.   | Freq.   | Percent | Rank       | Stanine | Zn Score   |     |
| 4        | -1.23    | 7       | 0.140   | 7       | 14.00   | 7.0        | 2       | -1.47      |     |
| 5        | -0.91    | 10      | 0.200   | 17      | 34.00   | 24.0       | 4       | -0.70      |     |
| 6        | -0.60    | 4       | 0.080   | 21      | 42.00   | 38.0       | 4       | -0.30      |     |
| 7        | -0.28    | 5       | 0.100   | 26      | 52.00   | 47.0       | 5       | -0.07      |     |
| 8        | 0.04     | 4       | 0.080   | 30      | 60.00   | 56.0       | 5       | 0.15       |     |
| 9        | 0.36     | 6       | 0.120   | 36      | 72.00   | 66.0       | 6       | 0.41       |     |

ภาพประกอบ 11

Number of Examinees คือจำนวนผู้สอบทั้งหมด Minimum Score คือคะแนนต่ำสุดที่ผู้สอบในกลุ่มทำได้ Maximum Score คือคะแนนสูงสุดที่ผู้สอบในกลุ่มทำได้ Median Score คือคะแนนมัธยฐาน Mean Score คือคะแนนเฉี่ย Standard Deviation คือคะแนนเบี่ยงเบนมาตรฐาน Variance คือความแปรปรวน Skewness คือความแปรปรวน Skewness คือความเบ้ Kurtosis คือความได่ง Frequency Table คือ การแสดงแจกแจงความถี่ของคะแนนสอบ Bar Graph คือแสดงการแจกแจงความถี่ของคะแนนด้วยแผนภูมิแท่ง Stem-and-Leaf Display คือแสดงการแจกแจงของคะแนนในรูปของแผนภาพค้นใบ Bar Graph คือแสดงการแจกแจงความถี่ของแต่ละระดับเกรด ส่วนที่ 2 ผลการวิเคราะห์ข้อสอบรายข้อและทั้งฉบับ (Item and Test Analysis) ให้ผลดังนี้

| TAP View       | Res       | ults       |            |                   |               |                |                      |                   |                |                     |                 |                | ×   |
|----------------|-----------|------------|------------|-------------------|---------------|----------------|----------------------|-------------------|----------------|---------------------|-----------------|----------------|-----|
| File Ec        | lit I     | Form       | at         |                   |               |                |                      |                   |                |                     |                 |                |     |
| TITLE<br>COMME | C:<br>ENT | Мі<br>: Ці | AHT-       | -P5<br>2550       | *****         | . ส่ว          | นที่                 | 2 🔐               | *****          | • • • • • • • • • • | ****            | ****           | ^   |
| Item           | an(       | d T(       | est<br>*** | Analysi:          | 3<br>3        | *****          | 4 <del>4</del> 4 4 4 | ******            | *****          | ******              | ******          | ******         |     |
| Item           |           | Ke         | Y          | Number<br>Correct | Item<br>Diff. | Disc.<br>Index | # C<br>in H          | orrect<br>igh Grp | # Com<br>in Lo | rrect<br>ow Grp     | Point<br>Biser. | Adj.<br>Pt Bis |     |
| Item           | 01        | (1         | )#         | 15                | 0.30          | 0.26           | 7                    | (0.50)            | 4              | (0.24)              | 0.27            | 0.13           | III |
| Item           | 02        | (2         | )          | 13                | 0.26          | 0.57           | 8                    | (0.57)            | 0              | (0.00)              | 0.50            | 0.38           |     |
| Item           | 03        | (4         | ) #        | 13                | 0.26          | 0.11           | 4                    | (0.29)            | 3              | (0.18)              | 0.09            | -0.04          |     |
| Item           | 04        | (1         | ) #        | 26                | 0.52          | 0.48           | 10                   | (0.71)            | 4              | (0.24)              | 0.33            | 0.18           |     |
|                |           |            |            |                   |               |                | ภา                   | พประกอเ           | 112            |                     |                 |                |     |

Item คือข้อสอบแต่ละข้อ

Number Correct คือจำนวนผู้สอบที่ตอบถูกในข้อนั้น

Item Diff. คือค่าความยากของข้อสอบ

Disc. Index คือดัชนีอำนาจจำแนกขนองข้อสอบ

#Correct in High Grp คือจำนวนผู้สอบในกลุ่มสูงที่ตอบข้อสอบข้อนั้นถูก #Correct in Low Grp คือจำนวนผู้สอบในกลุ่มต่ำที่ตอบข้อสอบข้อนั้นถูก Point Biserial คือค่าอำนาจจำแนกที่คำนวณจากสูตรสหสัมพันธ์พอยท์ไบซีเรียล Adjusted Pt. Bis. คือค่าอำนาจจำแนกที่คำนวณจากสูตรสหสัมพันธ์ไบซีเรียล

| TAP View Results                                                                                                    |                                                                                                    | x  |
|----------------------------------------------------------------------------------------------------|----------------------------------------------------------------------------------------------------|----|
| File Edit Format                                                                                                    |                                                                                                    |    |
| Number of Items Excluded<br>Number of Items Analyzed<br>Mean Item Difficulty<br>Mean Item Discrimination                | = 0<br>= 20<br>= 0.394<br>= 0.381                                                                                     | *  |
| Mean Point Biserial<br>Mean Adj. Point Biserial<br>KR20 (Alpha)<br>KR21<br>SEM (from KR20)<br># Potential Problem Items | = 0.327<br>= 0.192<br>= 0.577<br>= 0.547<br>= 2.052<br>= 11<br>= 10.000                                               | m. |
| Low Grp Min Score (n=14)<br>Low Grp Max Score (n=17)<br>Split-Half (1st/ 2nd) Relia<br>Split-Half (Odd/Even) Relia      | = 10.000<br>= 5.000<br>ability = 0.441 (with Spearman-Brown = 0.612)<br>ability = 0.511 (with Spearman-Brown = 0.677) |    |

ภาพประกอบ 13

Number of ltems คือจำนวนข้อสอบทั้งหมด Mean ltem Difficulty คือค่าเฉลี่ยของค่าความยาก Mean Item Discrimination คือค่าเฉลี่ยของดัชนีอำนาจจำแนก Mean Point Biserial คือค่าเฉลี่ยของสหสัมพันธ์พอยท์ไบซีเรียล KR20 (Alpha) คือค่าความเชื่อมั่นที่คำนวณด้วยสูตร KR-20 KR21 คือค่าความเชื่อมั่นที่คำนวณด้วยสูตร KR-21 SEM (from KR20) คือค่าความคลาดเคลื่อนมาตรฐานของการวัด High Grp Min Score (n=18) คือคะแนนต่ำสุดของกลุ่มสูง LOW Grp Max Score (n=19) คือคะแนนสูงสุดของกลุ่มต่ำ Minimum Item Diff. คือค่าต่ำสุดของค่าความยากของข้อสอบ Maximum Item Diff. คือค่าต่ำสุดของค่าความยากของข้อสอบ Minimum Disc. Index คือค่าต่ำสุดของดัชนีอำนาจจำแนกของข้อสอบ Maximum Disc. Index คือค่าต่ำสุดของดัชนีอำนาจจำแนกของข้อสอบ Minimum Disc. Index คือค่าสูงสุดของดัชนีอำนาจจำแนกของข้อสอบ Minimum Disc. Index คือค่าสูงสุดของดัชนีอำนาจจำแนกของข้อสอบ Minimum Disc. Index คือค่าสูงสุดของดัชนีอำนาจจำแนกของข้อสอบ

| TAP View Resul | ts                               |                                |                            |                           |                     |                                 | x   |
|----------------|----------------------------------|--------------------------------|----------------------------|---------------------------|---------------------|---------------------------------|-----|
| File Edit Fo   | ormat                            |                                |                            |                           |                     |                                 |     |
| ******         | *****                            | *******                        | ******                     | ****                      |                     | ********                        | *** |
| Add1t101       | 1a1 1tem Ana1<br>**********      | .ysis<br>********              | *****                      | *** <sup>*</sup> ៨ 11     | JAI 7 (AIG)         | ******                          | **  |
| Item           | Scale Mean<br>if Item<br>Deleted | Scale SD<br>if Item<br>Deleted | KR20<br>if Item<br>Deleted | SEM<br>if Item<br>Deleted | Biserial<br>Correl. | Adjusted<br>Biserial<br>Correl. |     |
| <br>Item 01    | 7.580                            | 3.060                          | 0.572                      | 2.001                     | 0.361               | 0.175                           |     |
| Item 02        | 7.620                            | 2.959                          | 0.537                      | 2.014                     | 0.676               | 0.520                           |     |
| Item 03        | 7.620                            | 3.143                          | 0.595+                     | 1.999                     | 0.128               | -0.060                          |     |
| Item 04        | 7.360                            | 3.025                          | 0.566                      | 1.994                     | 0.416               | 0.226                           |     |
| Item 05        | 7.640                            | 3.071                          | 0.573                      | 2.008                     | 0.356               | 0.174                           | 1   |
| Item 06        | 7.480                            | 2.955                          | 0.541                      | 2.002                     | 0.598               | 0.428                           | -   |
| Item 07        | 7.240                            | 2.990                          | 0.552                      | 2.002                     | 0.523               | 0.345                           |     |

ภาพประกอบ 14

Additional Item Analysis คือผลการวิเคราะห์ข้อสอบเพิ่มเติม

Item คือ ข้อสอบแต่ละข้อ

Scale Mean if Item Deleted คือค่าเฉลี่ยของข้อสอบทั้งฉบับเมื่อไม่รวมข้อสอบข้อนั้น Scale SD if Item Deleted คือคะแนนเบี่ยงเบนมาตรฐานของข้อสอบทั้งฉบับเมื่อไม่รวม ข้อสอบข้อนั้น

KR-20 if Item Deleted คือค่าความเชื่อมั่นสูตร KR-20 ของแบบทคสอบทั้งฉบับเมื่อไม่ รวมข้อสอบข้อนั้น

SEM if Item Deleted คือความคลาดเคลื่อนมาตรฐานของการวัดของแบบทดสอยทั้งฉบับ เมื่อไม่รวมข้อสอบข้อนั้น Biserial Correl. คือค่าสหสัมพันธ์ใบซีเรียล Mean Biserial Corr. คือค่าเฉลี่ยของสหสัมพันธ์ใบซีเรียล Minimum Biserial Corr.คือค่าต่ำสุดของสหสัมพันธ์ใบซีเรียล Maximum Biserial Corr.คือค่าสูงสุดของสหสัมพันธ์ใบซีเรียล

| AIGAA IVE                  | sults                 |                              |                                                          |                   | × |
|----------------------------|-----------------------|------------------------------|----------------------------------------------------------|-------------------|---|
| File Edit                  | Format                |                              |                                                          |                   |   |
| *****<br>Answer<br>*****   | *****<br>Key<br>***** | *******<br>Analysi<br>****** | **************************************                   | ***************** | * |
| Bar Ch<br>======<br>Answer | art f<br>Key          | or Corr<br>======<br>Count   | ect Answer Usage<br>==================================== | ส่วนที่ 2 (ต่อ)   |   |
|                            |                       |                              |                                                          |                   |   |
| Option                     | 1/A                   | 4                            | 0000                                                     |                   |   |
| Option<br>Option           | 1/A<br>2/B            | 4<br>4                       | 0 0 0 0<br>0 0 0 0                                       |                   |   |
| Option<br>Option<br>Option | 1/A<br>2/B<br>3/C     | 4<br>4<br>6                  | 0 0 0 0<br>0 0 0 0<br>0 0 0 0 0                          |                   |   |

ภาพประกอบ 15 Answer Key Analysis คือการวิเคราะห์ตัวเลือกทั้งหมด Bar Chart for Correct Answer Usage คือแผ่นภาพแสดงความถึ่งองตัวเลือกที่เป็น เฉลยข้อสอบ

Bar Chart for Number of Options Usage คือแผนภาพแสดงความถี่ของตัวเลือกที่ใช้ ในข้อสอบแต่ละข้อ

| TAP View Results                                                                                                    | x        |
|----------------------------------------------------------------------------------------------------|----------|
| File Edit Format                                                                                                    |          |
| **********                                                                                                    | *        |
| Item Included, Answer Key, Additional Correct Options<br>====================================                              |          |
| ITEMS INCLUDED:                                                                                                    |          |
| ======================================                                                                                     |          |
| ITEMS EXCLUDED:                                                                                                    |          |
| No Items were EXCLUDED from the analysis<br>CORRECT ANSWERS (Item#-Key):                                                   |          |
| # 1-1 # 2-2 # 3-4 # 4-1 # 5-4 # 6-2 # 7-4 # 8-3 # 9-2 #10-3<br>#11-3 #12-3 #13-4 #14-4 #15-1 #16-3 #17-4 #18-2 #19-1 #20-3 | <b>M</b> |

ภาพประกอบ 16

Ltem Included, Answer Keu, Additional Correct Options คือแสดงข้อสอบที่รวมเข้า วิเคราะห์ (ITEMS INCLUDED) ข้อสอบที่ไม่รวมเข้าวิเคราะห์ (ITEMS EXCLUDED:) เฉลย ข้อสอบ และเฉลยข้อสอบ (CORRECTANSWERS (Item#-Key) ้ส่วนที่ 3 ผลการวิเคราะห์รายตัวเลือก (Options Analysis) ให้ผลดังนี้

| TAP View               | Results                    |                         |               |        |           |       |          |       |           |       | ×     |
|------------------------|----------------------------|-------------------------|---------------|--------|-----------|-------|----------|-------|-----------|-------|-------|
| File Ed                | lit Format                 |                         |               |        |           |       |          |       |           |       |       |
| TITLI<br>****<br>Optic | E: MA<br>******<br>ons Ana | HT-P5<br>*****<br>lysis | 5<br>******** | ****   | *****     | ****  | *****    | ****  |           |       | ***** |
| Ttom                   | Freque                     | ncies                   | and Der       | cont   |           | ~~~~  |          | ~~~~  | < สวนเ    | n 3   |       |
| page1                  | rreque<br>1                | neres                   | anu rei       | Centra | iyes      |       |          |       |           |       |       |
| ~~~~                   | ~~~~~                      | ~~~~                    |               | ~~~~   |           | ~~~~  |          | ~~~~  |           | ~~~~~ | ~~~~~ |
| * is<br>answe          | keyed<br>er                | answe                   | er, # is      | optic  | on that d | iscri | iminates | bette | er than l | keyed |       |
| Item                   | Group                      | Opt                     | tion 1        | Opt    | tion 2    | Opt   | tion 3   | Opt   | tion 4    |       |       |
| 1                      | TOTAL                      | 15*                     | (0.300)       | 5      | (0.100)   | 10    | (0.200)  | 20    | (0.400)   |       |       |
|                        | High                       | 7                       | (0.500)       | 0      | (0.000)   | 1     | (0.071)  | 6     | (0.429)   |       |       |
|                        | Low                        | 4                       | (0.235)       | 2      | (0.118)   | 7     | (0.412)  | 4     | (0.235)   |       |       |
|                        | Diff                       | 3                       | (0.265)       | -2     | (-0.118)  | -6    | (-0.340) | 2     | (0.193)   |       |       |

### ภาพประกอบ 17

ตัวเลขที่อยู่นอกวงเล็บคือความถิ่ของผู้สอบที่เลือกตอบตัวเลือกนั้นในแต่ละกลุ่ม ส่วนตัวเลขในวงเล็บ คือสัดส่วนของความถิ่นั้นต่อจำนวนผู้สอบในกลุ่ม นั้นคือในแถว Total ของตัวเลือกที่ 1 (Option 1) มีผู้สอบ ทั้งหมดเลือกตัวเลือก 1 จำนวน 15 คน คิดเป็นสัดส่วน 0.300 ซึ่งสัดส่วนนี้ก็คือก่าความยาก ( ก่า p = 0.30 ) ของตัวเลือกที่ 1 ส่วนผลต่างของกลุ่มสูงและกลุ่มต่ำ (Diff) คือ 3 คิดเป็นสัดส่วนในวงเล็บ 0.265 ซึ่งสัดส่วน นี้ก็คือดัชนีอำนาจจำแนก (ก่า r / D = 0.256 ) ของตักเลือกที่ 1 สังเกตว่าโปรแกรมจะคำนวณ Diff โดยใช้ ความถิ่ของกลุ่มสูงลบด้วยกลุ่มต่ำ ดังนั้นตัวลวงที่จำแนกได้อย่างมีประสิทธิภาพ นั้นคือกลุ่มสูงควรเลือกตอบ ตัวลวงน้อยกว่ากลุ่มต่ำนั่นเอง ส่วนข้อ 1 นี้ตัวเฉลยคือตัวเลือกที่ 1 ซึ่งมีเครื่องหมายดอกจันอยู่ มีก่าความยาก (p) 0.30 อำนาจจำแนก(r/D) 0.265 ซึ่งถือว่าเป็นข้อสอบที่ก่อนข้างยาก และมีก่าอำนาจจำแนกที่ใช้ได้ จึงเป็น ข้อสอบที่ใช้ได้ ถ้าเครื่องหมาย # ก็คือตัวเลือกนั้นมีอำนาจจำแนกสูงกว่าตัวเฉลย

ส่วนที่ 4 การแสดงด้วยแผนภาพ (Graph : Bar Chart and Histogram)โดยด้านล่างของหน้าต่าง แสดงผลลัพธ์โดยละเอียดจะปรากฏ 3 ปุ่มคือ Bar Chart for Grades แสดงแผนภูมิแท่งแจกแจงความถี่แต่ละ ระดับเกรด Bar Chart for Scores แสดงแผนภูมิแท่งแจกแจงความถี่แต่ละระดับคะแนน และ Histogram for Scores แสดงฮีสโทแกรมแจกแจงความถี่ละระดับคะแนน ดังภาพประกอบ 19

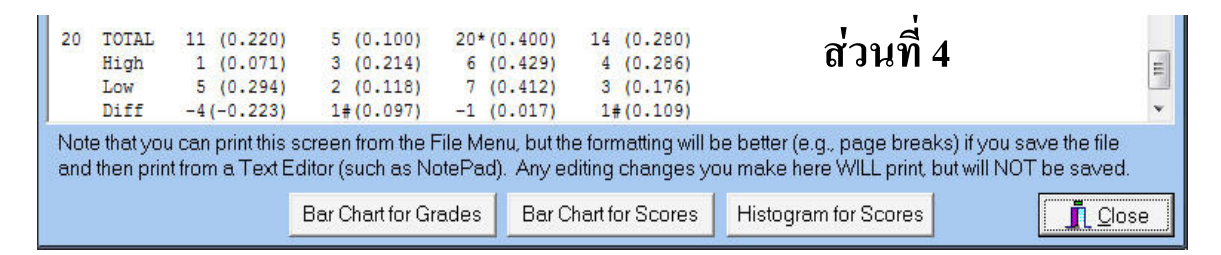

ภาพประกอบ 18

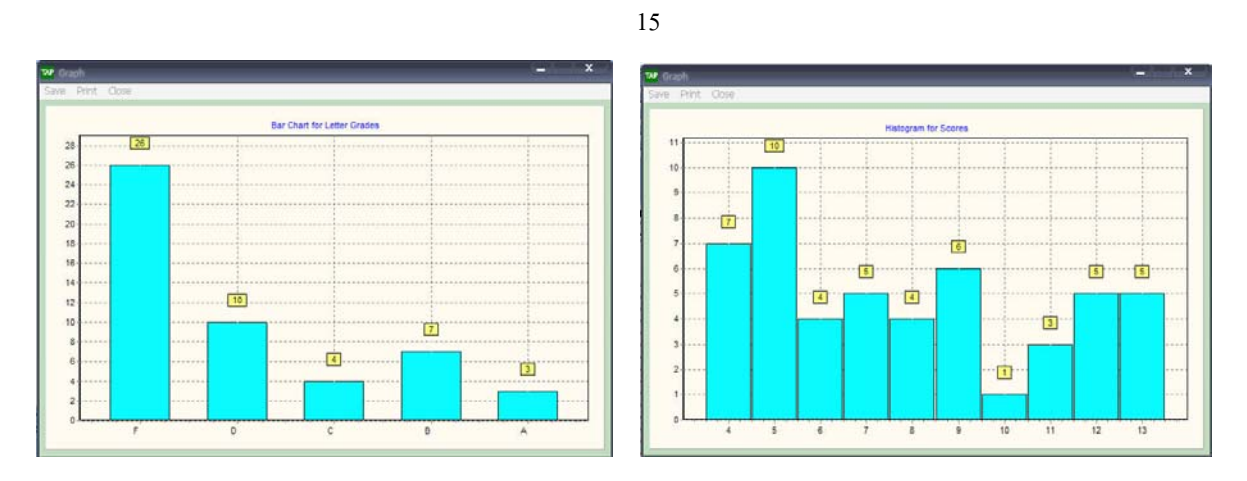

ภาพประกอบ 19

# บทที่ 5 การเลือกใช้ เมนู Option

เมนู Options ผู้วิเคราะห์สามารถกำหนดค่าต่างในการวิเคราะห์ได้ ที่สำคัญดังนี้

1. การกำหนดค่าเปอร์เซ็นต์ของเกรด (Set Percentages 1f Grades)

2. การกำหนดค่าเปอร์เซ็นต์แบ่งกลุ่มสูงกลุ่มค่า (Set Percentages of Item Discrimination)

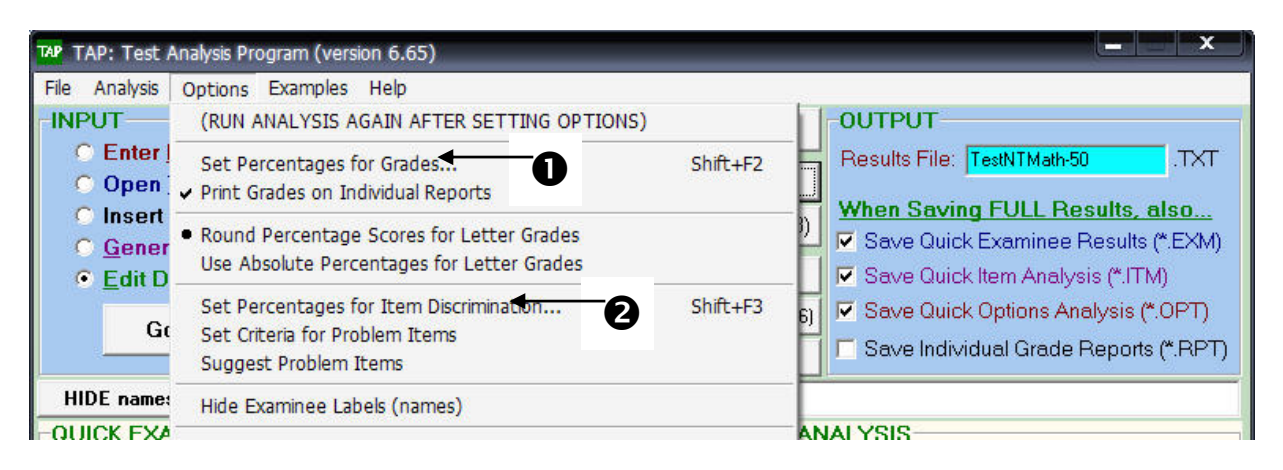

ภาพประกอบ 20

1. การกำหนดค่าเปอร์เซ็นต์ของเกรด (Set Percentages If Grades)

Set Percentages lf Grades ผู้วิเคราะห์สามารถเลือกให้ผลเกรคแก้ผู้สอบได้ โดยเลือกได้ 2 เกรค คือ ผ่านกับไม่ผ่าน เลือกได้ 5 เกรคคือ A, B, C, D และ F เลือกได้ 12 เกรคคือ A, A-, B+,B, B-, C+,C, C-, D+,D, D- และ F และไม่แสดงผลเกรค โดยแต่ละระดับเกรคสามารถเลือกเปอร์เซ็นต์ต่ำสุดที่ผู้สอบควรได้ ดังภาพประกอบ 21

1.1 คลิก Option ที่เมนูบาร์

1.2 เลือกคลิก Set Percentages If Grades ...

1.3 เลือกกำหนดค่า

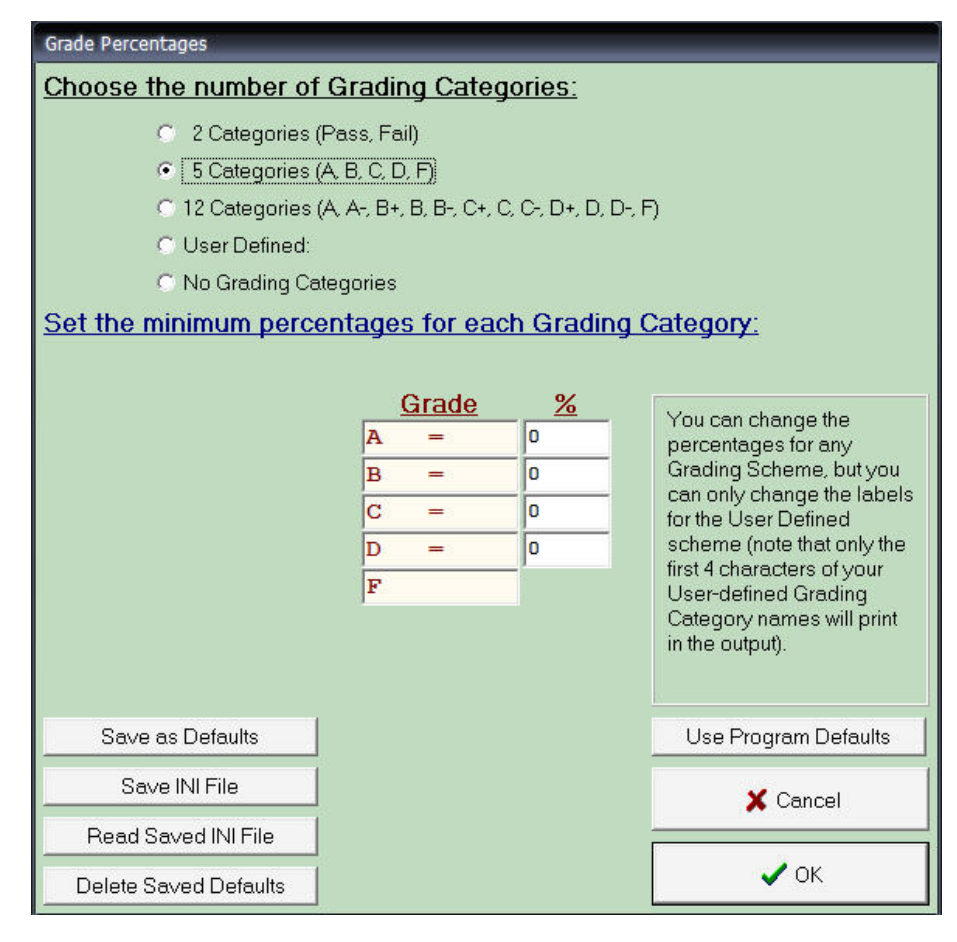

ภาพประกอบ 21

### การเลือกกำหนดค่า

คลิกเลือก 2 Categories (Pass, Fail) = เกรด 2 ระดับ ผ่าน และไม่ผ่าน กำหนด ตัวเลขใน ช่อง Grade % หรือเลือกค่า Defaults ของโปรแกรม (70%)

คลิกเลือก 5 Categories (A,B,C,D,F) = เกรค 5 ระคับ A,B,C,D และF กำหนด ตัวเลข ใน ช่อง Grade % หรือเลือกค่า Defaults ของโปรแกรม (90,80,70,60 ตามลำคับ)

คลิกเลือก 12 Categories (A,A-,B+,B,B-,C+,C,C-,D+,D,D-,F) = เกรด 12 กำหนด ตัวเลข ในช่อง Grade % หรือเลือกค่า Defaults ของโปรแกรม (94,91,88,84,81,78,74,71,68,64,61 ตามลำดับ) คลิกเลือก User Defined = ผู้ใช้กำหนดระดับเกรดได้เอง

 $\mathbf{H}_{\mathbf{U}} = \mathbf{H}_{\mathbf{U}} = \mathbf{H}_{\mathbf{U}} =$ 

คลิกเลือก No Grading Categories = ไม่กำหนดเกรด

เมื่อเลือกกำหนดค่าแล้ว คลิก OK เข้าสู่หน้าจอ TAP : Test Analysis Program (Version 6.65)

Analyze with NEW Options (F9)

แล้วคลิก เพื่อวิเคราะห์ผลใหม่

สคมภ์ Ltr Grade จะแสดงผลเกรคที่กำหนด ดังภาพประกอบ 22

ป่ม Analyze(F9) จะเปลี่ยนเป็น

| QUICK EXA  | MINEE          | RESUL   | TS           |                          |             | QUI  | ск | ITE | M. | ANALYS            | IS            |                |         |                     |                |
|------------|----------------|---------|--------------|--------------------------|-------------|------|----|-----|----|-------------------|---------------|----------------|---------|---------------------|----------------|
| ID         | Total<br>Score | Percent | Ltr<br>Grade | ~68% C.I.<br>(Raw Score) | ~! *<br>(Ri | Item |    | Key | 7  | Number<br>Correct | Item<br>Diff. | Disc.<br>Index | #<br>in | Correct<br>High Grp | # Com<br>in La |
| Student001 | 9              | 45.008  | D            | ( 6.9- 11.1)             | ( 4 ≣       | Item | 01 | (1  | )# | 15                | 0.30          | 0.26           |         | 7 (0.50)            | 4              |
| Student002 | 4              | 20.00%  | F            | (1.9- 6.1)               | ((          | Item | 02 | (2  | )  | 13                | 0.26          | 0.57           |         | 8 (0.57)            | 0              |
| Student003 | 4              | 20.00%  | F            | ( 1.9- 6.1)              | (           | Item | 03 | (4  | )# | 13                | 0.26          | 0.11           |         | 4 (0.29)            | 3              |
| Student004 | 4              | 20.00%  | F            | ( 1.9- 6.1)              | ((          | Item | 04 | (1  | )# | 26                | 0.52          | 0.48           | 1       | LO (0.71)           | 4              |
| Student005 | 7              | 35.00%  | F            | (4.9- 9.1)               | (1          | Item | 05 | (4  | )# | 12                | 0.24          | 0.30           |         | 5 (0.36)            | 1              |
| Student006 | 11             | 55.00%  | C            | ( 8.9- 13.1)             | ( (         | Item | 06 | (2  | )  | 20                | 0.40          | 0.61           | . 1     | L1 (0.79)           | 3              |
| Student007 | 8              | 40.00%  | D            | ( 5.9- 10.1)             | (1          | Item | 07 | (4  | )  | 32                | 0.64          | 0.45           | 1       | L2 (0.86)           | 7              |
| Student008 | 9              | 45.00%  | D            | (6.9 - 11.1)             | ( +         | Item | 80 | (3  | )  | 22                | 0.44          | 0.54           | 1       | LO (0.71)           | 3              |

ภาพประกอบ 22

2. การกำหนดค่าเปอร์เซ็นต์แบ่งกลุ่มสูงกลุ่มค่า(Set Percentages of Item Discrimination) Set Percentages of Item Discrimination ผู้วิเคราะห์สามารถเลือกแบ่งกลุ่มสูงกลุ่มต่ำกลุ่มละกี่

เปอร์เซ็นต์ก็ได้โดยระบุค่าเปอร์เซ็นต์ที่ต้องการ ดังภาพประกอบ 23

2.1 คลิก Option ที่เมนูบาร์

2.2 เลือกกลิก Set Percentages of Item Discrimination

| Disrimination Per        | centages                    |                            |
|--------------------------|-----------------------------|----------------------------|
| What Perce<br>Create the | ntage Shoul<br>Top and Bott | d be used to<br>om Groups? |
|                          | Top: 27.0                   | %                          |
|                          | Bottom: 27.0                | %                          |
| Defaults                 | X Cancel                    | 🗸 ок                       |

ภาพประกอบ 23

การกำหนดจำนวนเปอร์เซ็นต์เพื่อแบ่งกลุ่มสูงกลุ่มต่ำ ในช่อง Top หรือ Bottom เป็น 33 หรือ 50 ตามความต้องการ ได้ หรือเลือกค่า Defaults ของโปรแกรม (27%)

เมื่อเลือกกำหนดค่าแล้ว คลิก OK เข้าสู่หน้าจอ TAP : Test Analysis Program (Version 6.65)

Analyze with NEW Options (F9)

แล้วคลิก เพื่อวิเคราะห์ผลใหม่

ปุ่ม Analyze(F9) จะเปลี่ยนเป็น

# บทที่ 6 การเลือกใช้ เมนู Analysis

# การเลือกใช้ เมนู Analysis การกำหนดจำนวนข้อสอบเพิ่มเติมตามค่าความเชื่อมั่นที่ต้องการ

เมนู Analysis ประกอบไปด้วยเมนูรอง Run Analysis ซึ่งสามารถคลิกเลือกได้จากปุ่มอยู่แล้ว แต่เมนู รองที่สำคัญก็คือ Speaman-Bown Prophecy เป็นการทำนายจำนวนข้อที่ควรเพิ่มเข้าไปในแบบทคสอบเพื่อให้ ได้ค่าความเชื่อมั่นตามที่กำหนด ดังภาพประกอบ 23

| TAP TAP: Test Analysis Program (version 6.65) |                                                 |                                                                       |  |  |  |  |  |
|-----------------------------------------------|-------------------------------------------------|-----------------------------------------------------------------------|--|--|--|--|--|
| File Analysis Options Examples Help           |                                                 |                                                                       |  |  |  |  |  |
| INF Run Analysis F9                           | Analyze (F9)                                    | OUTPUT                                                                |  |  |  |  |  |
| Spearman-Brown Prophecy F10                   | View Full Results & Graphs (F2)                 | Results File: TestNTMath-50 .TXT                                      |  |  |  |  |  |
| C Insert a TEXT file (see Help)               | Save Results & Selected Output (F3)             | When Saving FULL Results, also<br>Save Quick Examinee Results (*.EXM) |  |  |  |  |  |
| • Edit Data in Data Editor                    | View/Print Quick Examinee full screen (F5)      | Save Quick Item Analysis (*.ITM)                                      |  |  |  |  |  |
| Go To Data Editor                             | View/Print Quick Item Analysis full screen (F6) | Save Quick Options Analysis (*.OPT)                                   |  |  |  |  |  |
|                                               | View/Print Quick Options Analysis (F7)          | Save Individual Grade Reports (*.RPT)                                 |  |  |  |  |  |
| HIDE names Title: MAHT-P5 (LAS-2550)          |                                                 |                                                                       |  |  |  |  |  |

ภาพประกอบ 23

- 1. คลิก Analysis ที่เมนูบาร์
- เลือกคลิก Speaman-Bown Prophecy แสดงหน้าจอ Speaman-Bown Prophecy ดัง ภาพประกอบ 24
- แสดงคุณภาพแบบทดสอบฉบับนี้มีข้อสอบอยู่ 20 ข้อ มีความเชื่อมั่นอยู่ 0.577

| Spearman-Brown Prophecy Formula                                                                                                    |
|----------------------------------------------------------------------------------------------------|
| The reliability of the test analyzed was0.577                                                                                                    |
| To achieve a desired of reliability of                                                                                                    |
| you need                                                                                                    |
| items. This is because the test must be                                                                                                    |
| times longer than its current20                                                                                                    |
| items, for a <b>TOTAL</b> of                                                                                                    |
| items of similar quality to those in the test now.                                                                                                    |
| These estimates are based on the formula:<br>Number of Items Needed = L * (# Items Currently in Test)<br>where L = Desired KR20 * (1 - KR20)<br>KR20 * (1 - Desired KR20)<br>Calculate |

ภาพประกอบ 24

จากภาพประกอบ 24 แสดงคุณภาพแบบทคสอบฉบับนี้มีข้อสอบอยู่ 20 ข้อ มีความเชื่อมั่นอยู่เคิม 0.577 ถ้าต้องการแบบทคสอบที่มีความเชื่อมั่นเพิ่มขึ้นควรจะเพิ่มข้อสอบอีกจำนวนเท่าใด

- 1. กำหนดตัวเลขค่าความเชื่อมั่นเพิ่มใน To achieve a desired of reliability of ...
- 2. คลิกการคำนวณ Calculate

แสดงหน้าจอจำนวนข้อสอบเพิ่มเติม ดังภาพประกอบ 25

| Spearman-Brown Prophecy Formula                    |  |  |  |  |
|----------------------------------------------------|--|--|--|--|
| The reliability of the test analyzed was0.577      |  |  |  |  |
| To achieve a desired of reliability of             |  |  |  |  |
| you need                                           |  |  |  |  |
| items. This is because the test must be2.94        |  |  |  |  |
| times longer than its current20                    |  |  |  |  |
| items, for a TOTAL of59                            |  |  |  |  |
| items of similar quality to those in the test now. |  |  |  |  |
| These estimates are based on the formula:          |  |  |  |  |
| Desired KR20 * (1 - KR20)                          |  |  |  |  |
| where L = KR20 * (1 - Desired KR20)                |  |  |  |  |
| Calculate VOK                                      |  |  |  |  |

ภาพประกอบ 25

### ผลการวิเคราะห์

ค่าความเชื่อมั่นของแบบทคสอบเดิมทั้งฉบับ ( The reliability of the test analyzed was....)= 0.577 ต้องการผลค่าความเชื่อมั่นเพิ่มเติม (To Achieve a desired of reliability of ...) = 0.800 จำนวนข้อสอบที่ต้องเพิ่ม (you need....) = 39 ข้อ ข้อสอบฉบับนี้เพิ่มมากขึ้น ( item. This is because the test must be....) = 2.94 เท่าของข้อสอบเดิม จำนวนข้อสอบรวมทั้งหมด ( item. For a TOTAL of ...) 59 ข้อ

นั่นคือแบบทคสอบฉบับนี้มีข้อสอบอยู่เคิม 20 ข้อ มีความเชื่อมั่นอยู่เคิม 0.577 ถ้าต้องการ แบบทคสอบที่มีความเชื่อมั่น 0.800 ควรจะต้องเพิ่มข้อสอบอีกจำนวนเท่าใค ผลการวิเคราะห์ก็คือ ต้องเพิ่ม อีก 39 ข้อหรือ 2.94 เท่าของข้อสอบเดิม จึงจะได้ก่าความเชื่อมั่น 0.800 ข้อสอบในแบบทคสอบควรจะมี จำนวน 59 ข้อ ซึ่งเป็นผลการทำนายถ้าข้อสอบที่เพิ่มเติมมีคุณภาพเท่ากับข้อสอบเดิมหรือใกล้เคียงกัน

# บทที่ 7 การตรวจสอบคุณภาพเครื่องมือวัดผลการศึกษา

เครื่องมือวัคที่นำไปใช้ในการวัดผลการเรียนรู้ของผู้เรียน ควรเป็นเครื่องมือที่ดีมีคุณภาพ เพื่อทำให้ สามารถวัดผลการเรียนรู้ที่แท้จริงของผู้เรียนได้ เครื่องมือวัดผลที่มีคุณภาพ มีลักษณะสำคัญดังนี้

1. ความตรงหรือความเที่ยงตรง (Validity)

2. ความยากหรือความยากง่าย (Difficulty)

3. อำนาจจำแนก (Discrimination Power)

4. ความเที่ยงหรือความเชื่อมั่น (Reliability)

5.ความเป็นปรนัย (Objectivity)

6. ความสามารถในการนำไปใช้ (Usability)

 ความตรงหรือความเที่ยงตรง (Validity) ความหมายของความตรงแบ่งได้เป็น 2 แนวคิด ตามแนวกิดเดิม ความตรง หมายถึง ความสามารถของเครื่องมือที่วัดได้ตรงกับสิ่งที่ต้องการวัด ส่วนแนวกิด ปัจจุบัน ความตรง หมายถึง ความสามารถของหลักฐานที่อธิบายผลการวัดได้ตรงกับสิ่งที่ต้องการวัด ความ ตรงของผลการวัด อาจได้มาจาก การรวบรวมหลักฐานจากหลายวิธี การตรวจสอบหลักฐานที่แสดงถึงความ ตรงจึงมีหลายชนิด ซึ่งจำแนกตามหลักฐานได้ 3 ชนิด คือ หลักฐานความตรงเชิงเนื้อหา หลักฐานความตรงเชิง เกณฑ์ และหลักฐานความตรงเชิงโครงสร้าง

2. ความยากหรือความยากง่าย (Difficulty) หมายถึงความยากในเชิงเนื้อหาของเครื่องมือประเภท แบบทคสอบ ซึ่งมีคำตอบถูกผิดตามหลักวิชา หรือหลักการอื่นๆ ความยากพิจารณาจากสัคส่วนหรือร้อยละ ของผู้ที่ตอบคำถามข้อนั้นๆ ไม่ถูกต้อง เครื่องมือวัดผลที่ดี ควรมีความยากพอเหมาะกับกลุ่มผู้สอบ สำหรับ เครื่องมือประเภทที่ไม่มีคำตอบถูกผิด จะไม่มีความยากในเชิงเนื้อหา การสร้างเครื่องมือต้องใช้ภาษาที่ เหมาะสมกับกลุ่มสอบ

3. อำนาจจำแนก (Discrimination Power) หมายถึง ความสามารถของเครื่องมือที่วัคได้ตรงกับ ความสามารถของผู้ถูกวัค เป็นความสัมพันธ์ระหว่างความสามารถของผู้ตอบกับการตอบถูก กล่าวคือ คนที่มี ความสามารถในสิ่งที่วัคมากควรตอบถูกมาก และในทำนองเคียวกันคนที่มีความสามารถต่ำ จะตอบถูกน้อย เครื่องมือวัคที่มีอำนาจจำแนกสามารถจำแนกผู้ที่มีความสามารถแตกต่างกัน ออกจากกันตามระดับ ความสามารถ เช่น จำแนกคนที่รอบรู้ ออกจากที่ไม่รอบรู้ จำแนกคนที่มีคุณธรรมสูง ออกจากกนที่มีคุณธรรม ต่ำ เป็นต้น

4. ความเที่ยงหรือความเชื่อมั่น (Reliability) หมายถึง ความคงที่ หรือความคงเส้นคงวา (Consistency) ของผลที่ได้จากการวัดสิ่งเดียวกันด้วยเครื่องมือเดียวกันในช่วงเวลาที่ต่างกัน 2 ครั้งขึ้นไป หรือความสอดคล้องของผลการวัดสิ่งเดียวกันด้วยเครื่องมือหรือวิธีการที่แตกต่างกันมากกว่าหนึ่ง อย่างขึ้นไป การตรวจสอบความเที่ยงทำได้หลายวิธี เช่น วิธีวัดซ้ำ(test-retest) วิธีใช้เครื่องมือที่สมมูลกัน (equivalent forms) วิธีหาความสอดคล้องภายใน เป็นต้น

5. ความเป็นปรนัย (Objectivity) หมายถึง ความชัดเจนของเครื่องมือทั้งคำถามและคำตอบ คำถามที่ เป็นปรนัยต้องมีความชัดเจน ผู้อ่านเข้าใจตรงกันว่าถามอะไร ส่วนตำตอบที่เป็นปรนัยต้องมีคำตอบถูกชัดเจน มีวิธีการตรวจและเกณฑ์การให้กะแนน รวมทั้งการแปลความหมายที่ผู้ตรวจสามารถให้กะแนนได้ตรงกัน

6. ความสามารถในการนำไปใช้ (Usability) ลักษณะของเครื่องมือที่ควรพิจารณาอีกอย่างหนึ่ง คือ ความสามารถนำไปใช้ได้สะดวก เนื่องจากครูผู้สอนหรือผู้ใช้เครื่องมือไม่ใช่ผู้ที่ได้รับการฝึกอบรมด้านการ วัดผลมาโดยเฉพาะ ดังนั้นเครื่องมือจึงควรมีลักษณะที่สามารถนำไปใช้ได้สะดวก ดังนี้

6.1 ง่ายในการคำเนินการสอบ เครื่องมือควรมีคำชี้แจงสำหรับการสอบที่ง่ายและชัคเจน

6.2 ใช้เวลาในการสอบเหมาะสม เครื่องมือที่มีประสิทธิภาพเป็นเครื่องมือที่วัคได้ตรง โดยใช้คำถาม จำนวนน้อยข้อ และใช้เวลาน้อยที่สุด เครื่องมือที่วัคได้ตรงต้องกรอบกลุมและเป็นตัวแทนสิ่งที่วัค การใช้ คำถามน้อยข้ออาจไม่กรอบกลุมสิ่งที่จะวัค การใช้คำถามมากข้ออาจทำให้ครอบกลุมสิ่งที่ต้องการวัดแต่ก็ต้อง ให้เวลาการตอบเพียงพอ การใช้เวลาน้อยเกินไป อาจทำให้ผู้ตอบทำไม่ทันซึ่งอาจตอบโดยการเคา ในทาง ตรงกันข้ามการให้เวลามากเกินไปอาจทำให้ผู้ตอบตอบถูกเกือบทั้งหมด ซึ่งมีผลต่อค่าอำนาจจำแนกของ เครื่องมือ และส่งผลให้เกรื่องมือมีความเที่ยงต่ำ

6.3 ง่ายในการตรวจให้คะแนน เครื่องมือที่ดีควรมีวิธีการตรวจให้คะแนนที่สะดวก ถูกต้องไม่ ซับซ้อน และใช้เวลาไม่มากนัก

6.4 ง่ายในการแปลผลและการนำผลไปใช้ เครื่องมือที่ดีควรมีคู่มือการแปลผลและการนำผลไปใช้ ให้เป็นประโยชน์ต่อผู้เกี่ยวข้อง

เครื่องมือที่มีคุณภาพมีลักษณะสำคัญ หลายประการดังกล่าวแล้ว ในการสร้างเครื่องมือควรมีการ ตรวจสอบเครื่องมือที่สร้างขึ้นว่ามีคุณภาพหรือไม่ เครื่องมือที่จะนำไปใช้ในการวัดและประเมินผลการศึกษา ควรเป็นเครื่องมือที่มีคุณภาพ ตัวซี้วัดคุณภาพของเครื่องมือ ได้แก่

ตัวชี้วัดคุณภาพของเครื่องมือวัดผลเป็นรายข้อ ประกอบด้วย

# ความยาก

# อำนาจจำแนก

ตัวชี้วัดคุณภาพของเครื่องมือวัดผลทั้งฉบับ ประกอบด้วย

ความตรง ความเที่ยง

# 1. การตรวจสอบความตรงเครื่องมือวัด

 สถิติที่ใช้หาความตรง ในที่นี้จะกล่าวถึงการหาความตรงเชิงเนื้อหา 2 วิธี คือ
 1. IOC : Index of Item – Objective Congruence
 2. CVR : Content Validity Ratio
 แบบทคสอบวัคผลสัมฤทธิ์ทางการเรียน : จะตรวจสอบความตรงเชิงเนื้อหาของแบบทคสอบ ความสอดกล้องของข้อสอบกับวัดถุประสงค์ที่วัด

และความครอบคลุมของเนื้อหาที่วัด แบบสอบถามหรือแบบประเมินต่างๆ : จะตรวจสอบความสอดคล้องและครอบคลุมของ คำถาม(Items) กับเนื้อหา(Content) คุณลักษณะ (Trait)หรือองค์ประกอบของสิ่งที่ต้องการวัด

# 1.1 การหาค่า IOC พิจารณาจากคะแนนของผู้เชี่ยวชาญ

้โดยการให้ตรวจผลการพิจารณาของผู้เชี่ยวชาญต่อข้อกำถามรายข้อ 3 ประเด็น คือ

ให้ +1 ถ้าแน่ใจว่า ข้อคำถามหรือข้อความสอดคล้องกับวัตถุประสงค์ที่ต้องการวัด

ให้ 0 ถ้าไม่แน่ใจว่า ข้อคำถามหรือข้อความสอดคล้องกับวัตถุประสงค์ที่ต้องการวัด

ให้ -1 ถ้าแน่ใจว่า ข้อคำถามหรือข้อความไม่สอดคล้องกับวัตถุประสงค์ที่ต้องการวัด

นำคะแนนของผู้เชี่ยวชาญทุกคนที่ประเมินมากรอกลงในแบบวิเคราะห์ความสอดคล้องของข้อคำถาม กับจุดประสงค์เพื่อหาค่าเฉลี่ย สำหรับข้อคำถามแต่ละข้อใช้สูตร ดังนี้

| IOC      |     | $=$ $\frac{\sum R}{N}$                          |
|----------|-----|-------------------------------------------------|
| IOC      | คือ | ก่าดัชนี้ความสอดกล้องระหว่างข้อสอบกับจุดประสงค์ |
|          |     | (Index of Item – Objective Congruence)          |
| $\sum R$ | คือ | ผลรวมของคะแนนความคิดเห็นของผู้เชี่ยวชาญ         |
| N        | คือ | จำนวนผู้เชี่ยวชาญ                               |

### การแปลความหมายดัชนีความสอดคล้องใช้เกณฑ์

ถ้า IOC ≥0.5 แสดงว่า ข้อคำถามหรือข้อความวัคได้ตรงตามเนื้อหาและ สอดกล้องกับวัตถุประสงก์ IOC < 0.5 แสดงว่า ข้อกำถามหรือข้อความวัคไม่ตรงตามเนื้อหาและ

ไม่สอดคล้องกับวัตถุประสงค์

ตัวอย่างแบบตรวจสอบความสอดคล้องของข้อสอบกับจุดประสงค์ (รายบุคคล)
 คำชี้แจง โปรดพิจารณาข้อสอบแต่ละข้อที่แนบมาให้ว่า วัดได้ตรงกับจุดประสงค์หรือไม่
 ให้กาเครื่องหมาย ✓ ลงในช่อง
 +1 ถ้าวัดได้ตรงกับจุดประสงค์

ในช่อง 0 ถ้าไม่แน่ใจหรือตัดสินไม่ได้ ในช่อง -1 ถ้าวัดได้ไม่ตรงกับจุดประสงค์

พร้อมทั้งกวามกิดเห็นและข้อเสนอแนะ

| ວວາໄຮແຜາລັ        | ข้อสอบ | ความก | ความกิดเห็น/ |    |            |
|-------------------|--------|-------|--------------|----|------------|
| ี่ มี่่อเ⊓า≎ิย่าน | ข้อที่ | +1    | 0            | -1 | ข้อเสนอแนะ |
|                   |        |       |              |    |            |
|                   |        |       |              |    |            |
|                   |        |       |              |    |            |
|                   |        |       |              |    |            |
|                   |        |       |              |    |            |

# แบบฝึกการคำนวณหาค่าดัชนีความสอดคล้องระหว่างข้อสอบแต่ละข้อกับจุดประสงค์ (Index of Item Objective Congruence : IOC)

กิจกรรม 1.1 เมื่อนำข้อสอบ จำนวน 5 ข้อ ซึ่งวัดจุดประสงค์ข้อ 1 ไปให้ผู้เชี่ยวชาญ เนื้อหาวิชาพิจารณาลงกวามเห็นว่าข้อสอบแต่ละข้อ วัดพฤติกรรมตามที่ระบุ ไว้ในจุดประสงค์ข้อ 1 หรือไม่ โดยใช้แบบตรวจสอบกวามสอดกล้องของ ข้อสอบกับจุดประสงค์ ดังนี้

| จุดประสงค์ | ข้อสอบ | ŕ       | าะแนนความ         | Σ- | IOC     |         |    |     |  |
|------------|--------|---------|-------------------|----|---------|---------|----|-----|--|
| ข้อที่     | ข้อที่ | คนที่ 1 | 1 คนที่ 2 คนที่ 3 |    | คนที่ 4 | คนที่ 5 | ΣR | IOC |  |
| 1          | 1      | +1      | +1                | +1 | +1      | 0       |    |     |  |
|            | 2      | +1      | +1                | 0  | +1      | 0       |    |     |  |
|            | 3      | -1      | -1                | 0  | -1      | -1      |    |     |  |
|            | 4      | 0       | 0                 | 0  | 0       | 0       |    |     |  |
|            | 5      | +1      | +1                | +1 | +1      | +1      |    |     |  |

สรุปผลการพิจารณาตรวจสอบ .....

**กิจกรรม 1.2** ผู้เชี่ยวชาญ 5 คน พิจารณาแบบประเมินทักษะการทำงาน โดยมีรายการ ประเมิน 6 รายการ ผลการประเมินแสดงดังตาราง จงหาดัชนีความสอดกล้อง ของรายการแต่ละรายการ และสรุปผลการพิจารณาแบบประเมินของผู้เชี่ยวชาญ

| ຮາຍຄາຮ                                          | ความกิดเห็นของผู้เชี่ยวชาญ |   |     |  |  |  |
|-------------------------------------------------|----------------------------|---|-----|--|--|--|
| 3 101113                                        | + 1                        | 0 | - 1 |  |  |  |
| 1.ด้ำนการวางแผนการทำงาน                         |                            |   |     |  |  |  |
| 1.1 การวิเคราะห์งาน                             | 5                          | 0 | 0   |  |  |  |
| 1.2 กำหนดเป้าหมายในการทำงาน                     | 4                          | 0 | 1   |  |  |  |
| 1.3 กำหนดขั้นตอน กิจกรรมทำงาน                   | 5                          | 0 | 0   |  |  |  |
| 1.4 กำหนดวิธีการควบคุมผลการปฏิบัติงาน           | 4                          | 1 | 0   |  |  |  |
| 1.5 บอกแหล่งข้อมูลสารสนเทศต่างๆ ที่ใช้ประกอบการ | 3                          | 1 | 1   |  |  |  |
| ตัดสินใจในการทำงาน                              |                            |   |     |  |  |  |
| 1.6 การประมาณการใช้งบประมาณ เวลา แรงงาน และ     | 3                          | 1 | 1   |  |  |  |
| วัสคุอุปกรณ์ในการทำงาน                          |                            |   |     |  |  |  |

| 22279° IOC -                  | $\sum R$ |
|-------------------------------|----------|
| า แน้งเว тос -                | Ν        |
| ค่าดัชนีความสอคกล้อง ข้อ 1.1  |          |
| ค่าดัชนีความสอดคล้อง ข้อ 1.2  |          |
| ค่าดัชนีความสอดคล้อง ข้อ 1.3  |          |
| ค่าดัชนีความสอดคล้อง ข้อ 1.4  |          |
| ค่าคัชนี้ความสอคกล้อง ข้อ 1.5 |          |
| ค่าคัชนี้ความสอคกล้อง ข้อ 1.6 |          |
| สรุปผลการพิจารณาตรวจสอบ       |          |
|                               |          |
|                               |          |
|                               |          |

### 1.2 การคำนวณหาค่า CVR : Content Validity Ratio

จะมีตารางกำหนดมาให้ และใช้สูตรกำนวณ นำค่าไปเปรียบเทียบกับตาราง รายละเอียดดังนี้ ตาราง ค่าอัตราส่วนความตรงเชิงเนื้อหาต่ำสุดที่ผ่านเกณฑ์ของลอร์ชี

| จำนวนผู้เชี่ยวชาญ | ค่า CVR ต่ำสุด<br>ที่มีนัยสำคัญ | จำนวนผู้เชี่ยวชาญ |
|-------------------|---------------------------------|-------------------|
| 5                 | 0.99                            | 13                |
| 6                 | 0.99                            | 14                |
| 7                 | 0.95                            | 15                |
| 8                 | 0.75                            | 20                |
| 9                 | 0.78                            | 25                |
| 10                | 0.62                            | 30                |
| 11                | 0.59                            | 35                |
| 12                | 0.56                            | 40                |

| จำนวนผู้เชี่ยวชาญ | ค่า CVR ต่ำสุด<br>ที่มีนัยสำคัญ |  |  |  |
|-------------------|---------------------------------|--|--|--|
| 13                | 0.54                            |  |  |  |
| 14                | 0.51                            |  |  |  |
| 15                | 0.49                            |  |  |  |
| 20                | 0.42                            |  |  |  |
| 25                | 0.37                            |  |  |  |
| 30                | 0.33                            |  |  |  |
| 35                | 0.31                            |  |  |  |
| 40                | 0.29                            |  |  |  |

ที่มา (Lawshe, 1975, p.568)

สูตรการคำนวณ

$$CVR = \frac{Ne - N/2}{N/2}$$

 $CVR = \frac{11 - 7}{7}$ = 0.57

นำค่าที่คำนวณได้ไปเปรียบเทียบกับค่าในตารางที่จำนวนผู้เชี่ยวชาญ 14 คือ 0.51 ค่าที่คำนวณได้ 0.57 ซึ่งสูงกว่าจึงผ่านเกณฑ์

# 2. การการวิเคราะห์ความยาก

ความยากของข้อสอบรายข้อ เป็นคัชนีที่ชี้สัคส่วนของผู้สอบที่ตอบข้อสอบข้อนั้นๆ ถูก ความยากของ ข้อสอบรายข้อ(p) คำนวณได้จากสูตร

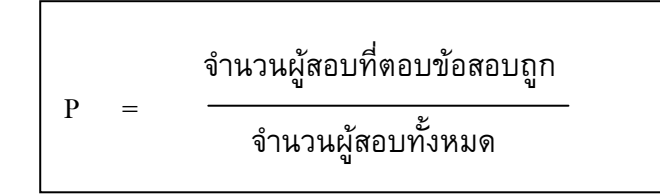

**ตัวอย่าง** จากผู้เข้าสอบทั้งหมด 40 คน มีผู้ตอบข้อสอบข้อที่ 1 ถูก 30 คน จงคำนวณค่า ความยากของข้อสอบข้อที่ 1

$$P = \frac{30}{40}$$

ความยากมีค่าอยู่ระหว่าง 0 ถึง 1

ข้อสอบข้อที่ไม่มีผู้ใคตอบถูกเลย จะมีค่าความยาก เท่ากับ 0

้ข้อสอบข้อที่มีผู้ตอบถูกครึ่งหนึ่งของผู้ตอบทั้งหมด จะมีค่าความยาก เท่ากับ .50 และ

้ข้อสอบข้อที่มีผู้ตอบถูกทั้งหมดจะมีค่าความยาก เท่ากับ 1

# การแปลความหมายค่าความยาก ใช้เกณฑ์การพิจารณา ดังนี้

| 0.81 - 1.00 | ข้อสอบง่ายเกินไป   |
|-------------|--------------------|
| 0.61 - 0.80 | ข้อสอบค่อนข้างง่าย |
| 0.41 - 0.60 | ข้อสอบยากปานกลง    |
| 0.21 - 0.40 | ข้อสอบค่อนข้างยาก  |
| 00.21       | ข้อสอบยากเกินไป    |

**กิจกรรม 2.1** จากตัวอย่าง จงคำนวณค่าความยากของข้อสอบและแปลความหมายค่าความ ยากข้อที่ 1-5

| ข้อสอบข้อที่ | จำนวนผู้ตอบถูก | จำนวนผู้ตอบทั้งหมด | ความยาก | ความหมาย |
|--------------|----------------|--------------------|---------|----------|
| 1            | 7              | 10                 |         |          |
| 2            | 30             | 30                 |         |          |
| 3            | 20             | 40                 |         |          |
| 4            | 0              | 28                 |         |          |
| 5            | 10             | 50                 |         |          |

สรุปคุณภาพข้อสอบ

.....

ในกรณีที่มีผู้เข้าสอบจำนวนมาก(มากกว่า 40 คน) การวิเคราะห์ความยากของข้อสอบรายข้อ อาจใช้ วิชีแบ่งกลุ่มผู้สอบตามคะแนนรวม แล้วน้ำผลการตอบของผู้สอบที่ได้คะแนนรวมสูง ร้อยละ 27 และกลุ่ม ผู้สอบที่ได้คะแนนรวมต่ำ ร้อยละ 27 (เทคนิค 27%) มาวิเคราะห์ โดยใช้สูตรการคำนวณ ก่าความยากรายข้อ ดังนี้

$$P = \frac{H + L}{N_H + N_L}$$

| Н | แทน | จำนวนผู้ตอบถูกในกลุ่มสูง | N <sub>н</sub> แทน | จำนวนผู้ตอบทั้งหมดในกลุ่มสูง |
|---|-----|--------------------------|--------------------|------------------------------|
| L | แทน | จำนวนผู้ตอบถูกในกลุ่มต่ำ | N <sub>L</sub> แทน | จำนวนผู้ตอบทั้งหมดในกลุ่มต่ำ |

กิจกรรมที่ 2.2 จากผู้เข้าสอบทั้งหมด 100 คน แบ่งเป็นผู้สอบที่ได้คะแนนรวมสูง 27 คน และ ผู้สอบที่ได้คะแนนรวมต่ำ 27 คน เมื่อแจงนับจำนวนผู้ตอบข้อสอบข้อที่ 2 ปรากฏว่าผู้สอบในกลุ่มสูงตอบถูก 25 คน และผู้สอบในกลุ่มต่ำตอบข้อสอบ ถูก 15 คน จงคำนวณค่าความยากของข้อสอบข้อที่ 2

ดังนั้น ความยากของข้อสอบข้อที่ 2 เท่ากับ ......

# การวิเคราะห์ข้อสอบแบบอัตนัย

ข้อสอบแบบอัตนัย (Essay) เป็นข้อสอบที่ให้ผู้สอบเขียนตอบตามความคิดของตนเอง เป็นเครื่องมือที่ จำเป็นในการวัดผลโดยเฉพาะในการวัดเกี่ยวกับความคิดเห็น เจตคติ ความสามารถในการคิดวิเคราะห์ (Synthesis) ความสามารถในการอธิบายให้คนอื่นเข้าใจ ความสามารถในการบูรณาการความรู้ การตอบ ข้อสอบชนิดนี้ได้ต้องอาศัยความรอบรู้ ประสบการณ์ และความสามารถในการบูรณาการความรู้

# วิธีการวิเคราะห์ข้อสอบแบบอัตนัย

- 1. ตรวจให้คะแนนข้อสอบแต่ละข้อ แล้วรวมคะแนนทุกข้อ
- เรียงกระคาษคำตอบจากคะแนนสูงสุดมาหาต่ำสุด นำจำนวนผู้ตอบจากคะแนนสูงสุดลงมา 25%
   เป็นกลุ่มสูง และจำนวนผู้ตอบจากคะแนนต่ำสุด 25% เป็นกลุ่มค่ำ ในการวิเคราะห์ใช้เฉพาะผล การสอบของกลุ่มสูงและกลุ่มต่ำ ที่เหลือกลุ่มกลาง 50% ไม่นำมาวิเคราะห์
- บันทึกคะแนนของแต่ละคนในแต่ละข้อ ลงในตาราง โดยแยกตามกลุ่ม รวมคะแนนของแต่ละข้อ ของแต่ละกลุ่ม
- 4. วิเคราะห์หาค่าความยากและอำนาจจำแนก โดยใช้สูตรดังนี้

หรือ

# 3. การการวิเคราะห์ค่าอำนาจจำแนก

## 3.1 ารวิเคราะห์อำนาจจำแนกของแบบทดสอบแบบอิงกลุ่ม

สูตร

 $D = P_{H} - P_{L}$ 

เมื่อ D แทน อำนาจจำแนกของข้อสอบรายข้อ P<sub>H</sub> แทน สัคส่วนของผู้ตอบข้อสอบถูกในกลุ่มสูง P<sub>L</sub> แทน สัคส่วนของผู้ตอบข้อสอบถูกในกลุ่มต่ำ

หรือ

$$D = r = \frac{H - L}{N_H$$
 หรือ  $N_L$ 

เมื่อ D แทน อำนาจจำแนกของข้อสอบรายข้อ H แทน จำนวนผู้ตอบถูกในกลุ่มสูง L แทน จำนวนผู้ตอบถูกในกลุ่มต่ำ N<sub>H</sub> แทน จำนวนผู้ตอบทั้งหมดในกลุ่มสูง N<sub>L</sub> แทน จำนวนผู้ตอบทั้งหมดในกลุ่มต่ำ

 ตัวอย่าง จากผู้เข้าสอบทั้งหมด 100 คน แบ่งเป็น 3 กลุ่ม กลุ่มที่ได้คะแนนรวมสูง 27 คน กลุ่มผู้สอนที่ได้คะแนนกลางๆ 46 คน และกลุ่มผู้สอบที่ได้คะแนนรวมต่ำ 27 คน เมื่อแจงนับจำนวนผู้ตอบข้อสอบข้อที่ 5 ปรากฏว่า ผู้สอบในกลุ่มสูงตอบถูก 25 คน และผู้สอบในกลุ่มกลุ่ม ตอบข้อสอบถูก 15 คน จงคำนวณหาค่าอำนาจ จำแนกของข้อสอบข้อที่ 5

จากโจทย์ 
$$P_{\rm H} = \frac{25}{27} = 0.93$$
  
 $P_{\rm L} = \frac{15}{27} = 0.56$ 

จากสูตร D =  $P_{H} - P_{L}$ 

$$= 0.93 - 0.56 = 0.37$$

ดังนั้น ค่าอำนาจจำแนกของข้อสอบข้อที่ 5 เท่ากับ 0,37

**กิจกรรมที่ 3.1** จากโจทย์ตัวอย่าง จงคำนวณค่าอำนาจจำแนก ข้อที่ 5

 $H = \dots, L = \dots, N_{H} = N_{L} = \dots$ 

จากสูตร

r = <u>H - L</u> N<sub>H</sub> หรือ N<sub>L</sub> = ......

สรุปผลการวิเคราะห์คำนวณค่าอาจจำแนก

.....

# 3.2 การวิเคราะห์อำนาจจำแนกของแบบทดสอบแบบอิงเกณฑ์

สูตร

D = Ppost - Ppre

D แทน อำนาจจำแนกของข้อสอบรายข้อ

Ppost แทน สัคส่วนของผู้ตอบข้อสอบหลังเรียนถูก

Ppre แทน สัคส่วนของผู้ตอบข้อสอบก่อนเรียนถูก

( จากสูตร Cox and Vargs, 1966 cited in Wiersma and Jurs, 1990: 244-245)

**กิจกรรมที่ 3.2** ผู้เข้าสอบ 8 จาก 25 คน ตอบข้อสอบก่อนเรียนข้อที่ 4 ใค้ถูกต้อง และเมื่อสอน เสร็จ ผู้สอนให้ผู้เรียนกลุ่มเดิมตอบแบบทดสอบฉบับเดิมอีกครั้งหนึ่ง ปรากฏว่า ผู้เรียนตอบข้อสอบข้อที่ 4 ถูกต้อง 20 คน จงหาก่าอำนาจจำแนกของข้อสอบข้อที่ 4

### 3.3 การแปลความหมายค่าอำนาจจำแนกของข้อสอบ

อีเบลและฟริสไบ (Ebel and Frisbi, 1986 : 234) เสนอเกณฑ์ในการพิจารณาค่าอำนาจจำแนก ดังนี้

| อำนาจจำแนก  | ผลการประเมินข้อสอบ                                         |
|-------------|------------------------------------------------------------|
| .40 ขึ้นไป  | เป็นข้อสอบที่จำแนกได้ดีมาก                                 |
| .3039       | เป็นข้อสอบที่จำแนกได้ก่อนข้างดี แต่ถ้าเป็นไปได้ควรปรับปรุง |
| .2029       | เป็นข้อสอบที่จำแนกได้บ้าง แต่ควรปรับปรุงแก้ไข              |
| ต่ำกว่า .19 | เป็นข้อสอบที่จำแนกได้น้อย ควรตัดออกหรือปรับปรุงใหม่        |

32

# 4. การวิเคราะห์กวามเที่ยงหรือกวามเชื่อมั่น (Reliability)

# 4.1 การหาค่าความเที่ยงด้วยวิชีของคูเดอร์- ริชาร์ดสัน (Kuder – Richardson)

เป็นวิธีที่นิยมใช้กันมากเนื่องจากทคสอบกับกลุ่มตัวอย่างเพียงครั้งเคียว แบ่งย่อยเป็น 2 สูตร KR-20 และ KR-21 โคยมีข้อตกลงว่าแบบทคสอบฉบับนั้นจะต้องวัคลักษณะเดียวกันหรือวัคองค์ประกอบร่วมกัน และมีระบบการให้คะแนนเป็น Dichotomous คือ ตอบถูกให้ 1 คะแนน ตอบผิดให้ 0 คะแนน KR-21 ใช้ใน กรณีเครื่องมือหรือแบบทคสอบมีความยากเท่ากันซึ่งในทางปฏิบัติเป็นไปไม่ได้ยาก จึงต้องใช้มีวิธีการคำนวณ จากสูตร KR – 20 ดังนี้

สูตร

$$KR - 20 = \frac{k}{k-1} \left[ 1 - \frac{\sum pq}{S^2} \right]$$

เมื่อ

| k       | แทน | จำนวนข้อสอบ                           |
|---------|-----|---------------------------------------|
| $S^{2}$ | แทน | ความแปรปรวนของคะแนนรวมทั้งฉบับ        |
| p       | แทน | สัคส่วนของคนทำถูกในแต่ละข้อ           |
| q       | แทน | สัคส่วนของคนทำผิดในแต่ละข้อ (q = 1-p) |

ตัวอย่าง ผลการสอบของนักเรียน 6 คน ข้อสอบ 6 ข้อ คังตาราง

| າວເຮົານ |      |      | ข้อเ | สอบ    |      |      | รวมคะแนน        |                  |
|---------|------|------|------|--------|------|------|-----------------|------------------|
| นแวยน   | 1    | 2    | 3    | 4      | 5    | 6    | X               | $\mathbf{X}^{2}$ |
| 1       | 1    | 1    | 1    | 1      | 1    | 1    | 6               | 36               |
| 2       | 1    | 1    | 1    | 1      | 1    | 1    | 6               | 36               |
| 3       | 0    | 1    | 1    | 1      | 1    | 1    | 5               | 25               |
| 4       | 0    | 0    | 1    | 1      | 1    | 1    | 4               | 16               |
| 5       | 1    | 1    | 0    | 0      | 0    | 0    | 2               | 4                |
| 6       | 1    | 0    | 0    | 0      | 0    | 0    | 1               | 1                |
|         |      |      |      |        |      |      |                 |                  |
| Р       | 4/6  | 4/6  | 4/6  | 4/6    | 4/6  | 4/6  |                 |                  |
| Q       | 2/6  | 2/6  | 2/6  | 2/6    | 2/6  | 2/6  | $\Sigma X = 24$ | $\sum X^2 = 118$ |
| pq      | 8/36 | 8/36 | 8/36 | 8/36   | 8/36 | 8/36 |                 |                  |
|         |      |      | Σpq  | = 1.33 |      |      | $S^2 =$         | = 4.4            |

$$KR - 20 = \frac{\dots}{\dots} \left[ 1 - \frac{\dots}{\dots} \right]$$

.....

# 4.2 การหาความเที่ยงด้วยวิธีของครอนบัค(Cronbach)

การหาความเที่ยงหรือความเชื่อมั่นของแบบสอบถาม นิยมใช้วิธีของครอนบาค ใช้กับ แบบสอบถามที่ให้คะแนนแบบเรียงอันดับ หรือเป็นมาตราส่วนประมาณค่า (rating scale) วิธีนี้เรียกว่า การหา ค่าสัมประสิทธิ์แอลฟา (α -Coefficient) ซึ่งคัดแปลงมาจากสูตร KR – 20 ดังนี้

$$\begin{aligned} \alpha &= \frac{n}{n-1} \left[ 1 - \frac{\sum S_i^2}{S_t^2} \right] \\ i \vec{b} & \alpha &= \vec{a} \\ \mathbf{x} \\ \mathbf{x} \\ \mathbf{$$

| <b>v</b> 1 |              | 1        |        | e    | 0     | ່າ   | y      | -    |
|------------|--------------|----------|--------|------|-------|------|--------|------|
| ตวอยาง     | จากแบบสอบถาม | แบบประมา | เนคา 5 | ระดบ | จานวน | 6 ขอ | ผตอบ ( | ์ คน |

| มือเรียน       |                     |      | ข้อถ | สอบ  | รวมค | าะแนน |                  |                             |
|----------------|---------------------|------|------|------|------|-------|------------------|-----------------------------|
| นแม่อน         | 1                   | 2    | 3    | 4    | 5    | 6     | X                | $\mathbf{X}^2$              |
| 1              | 4                   | 4    | 4    | 3    | 4    | 3     | 22               | 484                         |
| 2              | 4                   | 4    | 3    | 3    | 3    | 4     | 21               | 441                         |
| 3              | 3                   | 3    | 2    | 4    | 3    | 3     | 18               | 324                         |
| 4              | 3                   | 3    | 4    | 2    | 2    | 2     | 16               | 256                         |
| 5              | 4                   | 3    | 3    | 1    | 2    | 2     | 15               | 225                         |
| 6              | 2                   | 1    | 1    | 2    | 1    | 1     | 8                | 64                          |
| $\sum_{i}$     | 20                  | 18   | 17   | 15   | 15   | 15    |                  |                             |
| $\sum_{i}^{2}$ | 70                  | 60   | 55   | 43   | 43   | 43    | $\Sigma X = 100$ | $\sum \mathbf{X}^2 = 1,794$ |
| $S_t^2$        | .67                 | 1.19 | 1.37 | 1.10 | 1.10 | 1.10  |                  |                             |
|                | $\sum S_i^2 = 6.53$ |      |      |      |      |       | $S_t^2 =$        | = 25.47                     |

$$\alpha = \frac{\dots}{\dots} \left[ 1 - \frac{\dots}{\dots} \right]$$

= .....

# การพิจารณาค่าความยาก(p) และอำนาจจำแนก( r, D) แบบทดสอบ

| ค่า p ร้อยละ | ค่า p สัดส่วน | แปลความหมาย      | ตี้ความหมาย  | ผลการพิจารณา            |
|--------------|---------------|------------------|--------------|-------------------------|
| 100          | 1.00          | ตอบถูกทุกคน      | ง่ายมาก      | ไม่ควร                  |
| 80           | .80           | ตอบถูก 80%       | ก่อนข้างง่าย | ถ้ามากกว่านี้ไม่ควรใช้  |
| 50           | .50           | ตอบถูกครึ่งหนึ่ง | ยากปานกลาง   | คุณภาพดีมาก             |
| 20           | .20           | ตอบถูก 20%       | ค่อนข้างยาก  | ถ้าน้อยกว่านี้ไม่ควรใช้ |
| 00           | .00           | ไม่มีคนตอบถูก    | ยากมาก       | ไม่ควรใช้               |

# ตารางเกณฑ์การพิจารณาค่าความยากง่าย(p) ของตัวเลือกถูก

# ตารางเกณฑ์การพิจารณาค่าอำนาจจำแนก (r,D) ของตัวเลือกถูก

| ค่า r (D) | แปลความหมาย                           | ตีความหมาย          | ผลการพิจารณา            |
|-----------|---------------------------------------|---------------------|-------------------------|
| 100       | กลุ่มสูงถูกหมด กลุ่มต่ำผิดหมด         | จำแนกได้สูงมาก      | เป็นข้อสอบที่มีคุณภาพ   |
| .50       | กลุ่มสูงตอบถูกมากกว่ากลุ่มต่ำ         | จำแนกได้ค่อนข้างสูง | คุณภาพดี                |
| .20       | กลุ่มสูงตอบถูกมากกว่ากลุ่มต่ำเล็กน้อย | จำแนกได้พอใช้       | คุณภาพดีมาก             |
| .00       | กลุ่มสูงและกลุ่มต่ำทำถูกเท่ากัน       | จำแนกไม่ได้         | ถ้าน้อยกว่านี้ไม่ควรใช้ |
| -1.00     | กลุ่มต่ำทำถูกหมดกลุ่มสูงทำผิดหมด      | จำแนกทางตรงข้าม(ทาง | ไม่ควรใช้               |
|           |                                       | ลบ)ได้อย่างสมบูรณ์  |                         |

# ตารางเกณฑ์การพิจารณาค่า p, r (D) ตัวลวง

| ค่าp       | คุณภาพ    | ผลการพิจารณา | ค่า r (D)  | คุณภาพ    | ผลการพิจารณา |
|------------|-----------|--------------|------------|-----------|--------------|
| .0004      | ใช้ไม่ได้ | ไม่มีคุณภาพ  | ค่าติดลบ   | ใช้ไม่ได้ | ไม่มีคุณภาพ  |
|            |           |              | .0004      | ใช้ไม่ได้ |              |
| .0509      | พอใช้     |              | .0509      | พอใช้     | คุณภาพดี     |
| .0130      | ใช้ได้    | มีคุณภาพ     | .1030      | ใช้ได้    |              |
| .3150      | พอใช้     |              | .3150      | พอใช้     |              |
| .51 - 1.00 | ใช้ไม่ได้ | ไม่มีคุณภาพ  | .50 - 1.00 | ใช้ไม่ได้ | ไม่มีคุณภาพ  |

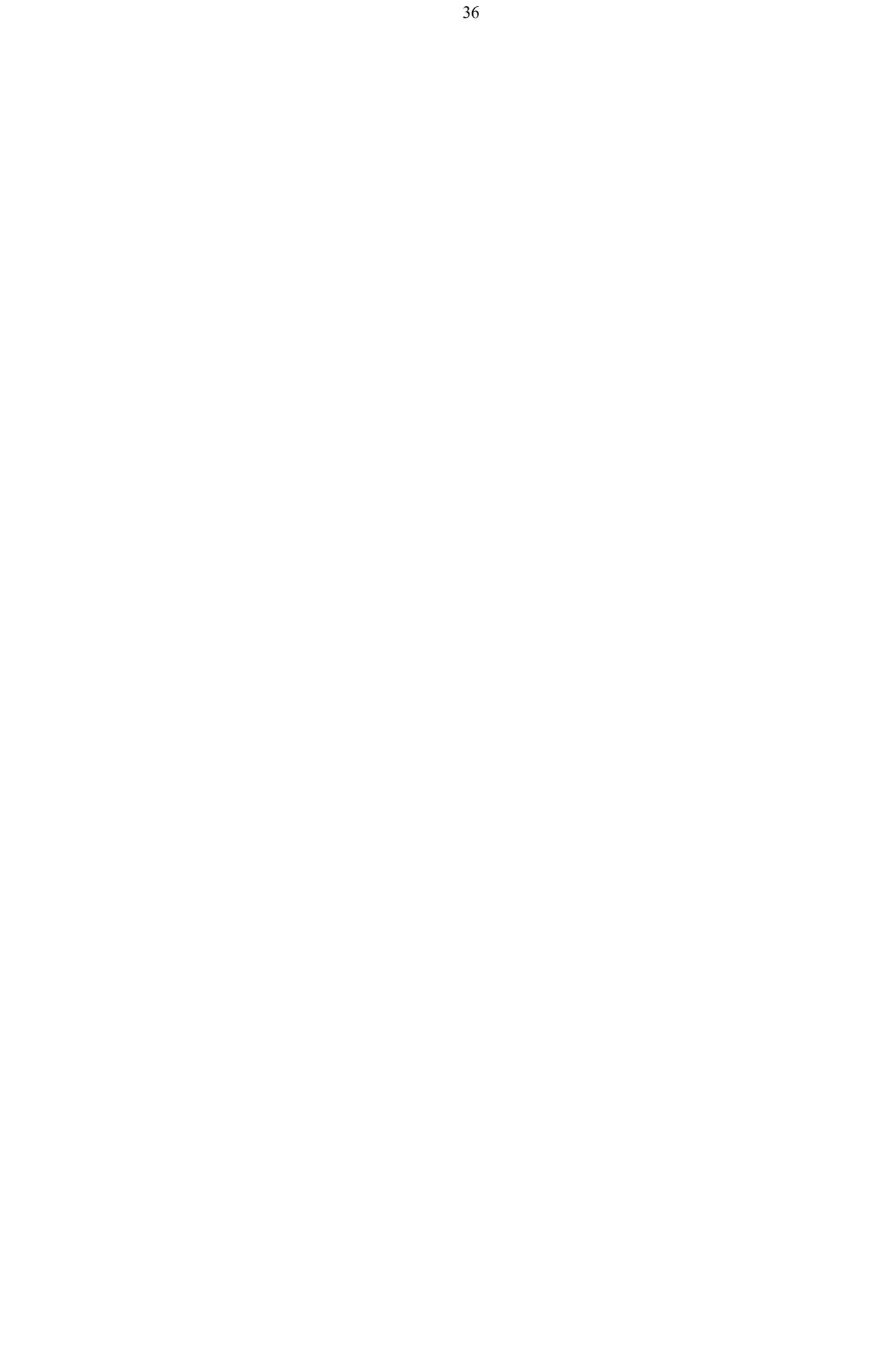

การอบรมเชิงปฏิบัติการวิเคราะห์ข้อมูลคุณภาพ เครื่องมือวัดและแบบประเมิน

# ด้วยโปรแกรม SPSS & TAP for Windows

ระหว่างวันที่ 12 – 14 พฤษภาคม 2551

้ห้องประชุมสี่แคว 🔟

สำนักงานเขตพื้นที่**การศึกษา**นครสวรรค์ เขต <sup>.</sup>

# จุดมุ่งหมายที่ต้องการ \* ทบทวนการใช้สถิติเบื้องต้นถึงระดับกลาง \* พัฒนาความรู้ความเข้าใจการใช้สถิติวิเคราะห์ คุณภาพเครื่องมือวัดและแบบประเมิน \* สามารถเลือกใช้สถิติวิเคราะห์ข้อมูลถูกต้อง \* สามารถ Run โปรแกรม SDSS STAD ได้ถูกต้อง brint Out จาก Spss ได้ถูกต้อง

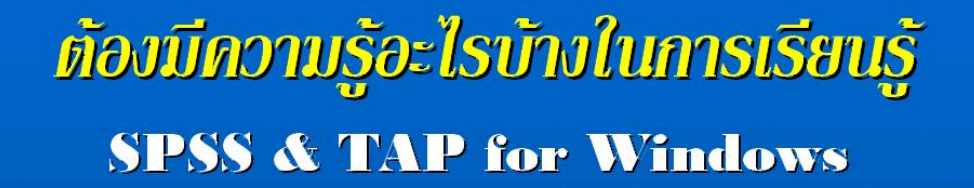

ควรมีความรู้ทางสถิติเบื้องต้นบ้าง มีความรู้เรื่องการทดสอบ และการวิจัยบ้าง พื้นฐานการใช้ระบบปฏิบัติการ Windows

# ที่ได้แน่ ๆ หลังการอบรม

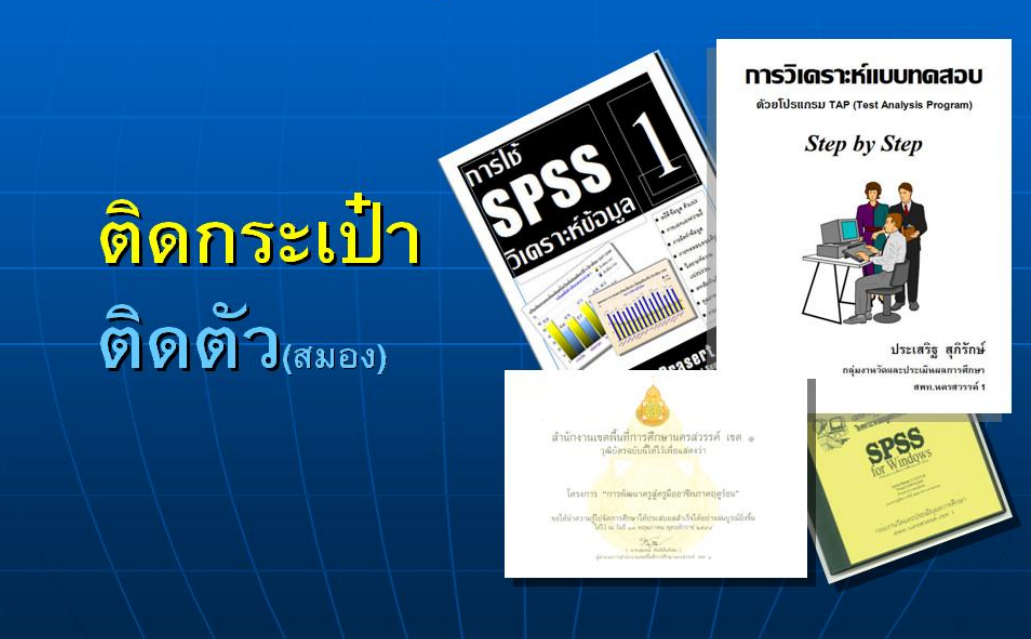